# آموزش تصویری و کاربردی نرم افزار

## <u>جرایمعمارانوطرامان</u>

600

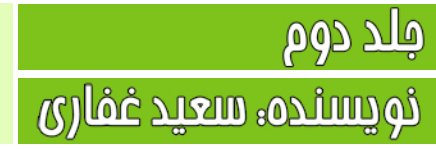

8.0

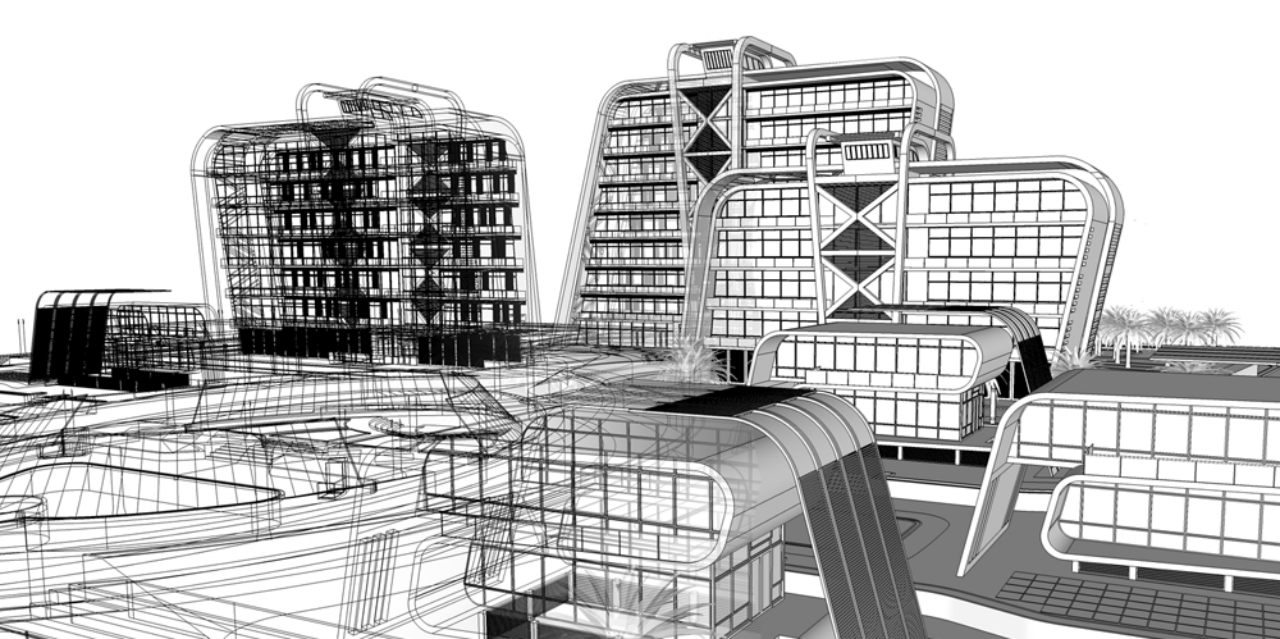

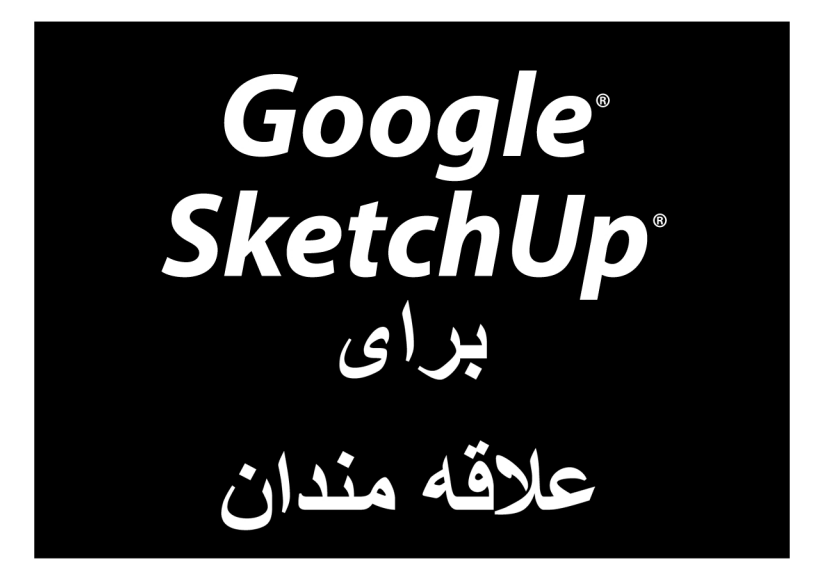

www.sketchup.blogsky.com

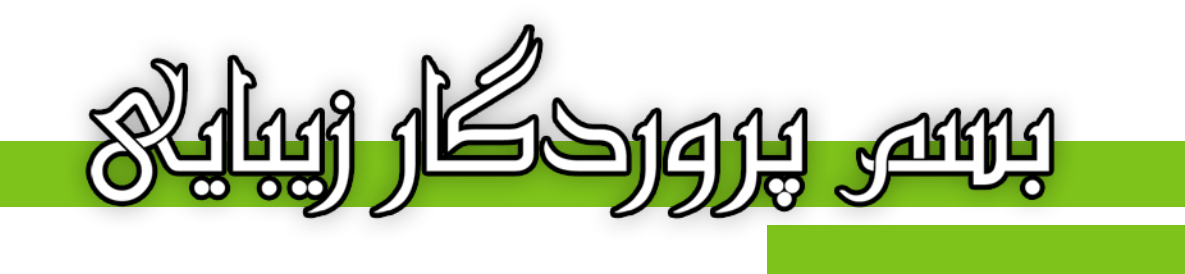

## آموزش تصویری و کاربردی نرم افزار

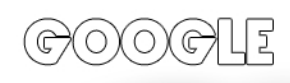

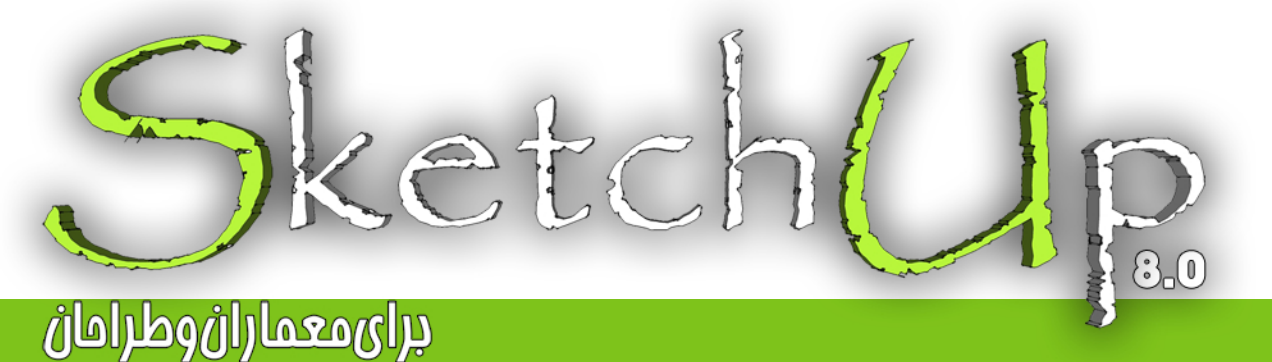

نویسنده، سعید غفاری

#### <u>پی</u>شکفتار

پیش از هر چیز، از مسن انتفاب شما در برگزیدن این کتاب برای آموزش این نرم افزار کمال تشکر را دارم. در این مجموعه سعی بر آن شده تا با بیانی ساده و شیوا، کلیه مطالب را در راه های کوتاه برای یادگیری هر چه رامت تر نموه استفاده از این برنامه به تصویر کشید به نموی که با مطالعه هر فصل از کتاب نیازی به بازگشت مجدد نباشد و مرکت ادامه دار و رو به جلو برنامه ریزی شده است. بنابر اطلاعات و معلومات شفصی، توصیه می شود که یه هنگام مطالعه کتاب، پشت رایانه تان باشید تا به صورت همزمان تمرینات لازم را انجام دهید تا کاملا در ذهن شما نقش ببندد. این کار باعث می شود تا شما به رامتی مطالب را آموفته و یتوانید در فصل بعدی از آن استفاده کنید.

مطالب و دستورات به طور کامل و در عین مال به افتصار توضیع داده شده اند، یعنی ابتدا عملکرد و سپس کاربرد هر دستور را آموزش داده و در نهایت با اجرای آن دستور و نموه کار با آن آشنا فواهید شد. کتای را فصل به فصل و متصل مطالعه کنید، به مثالها دقت کنید و از جا اندافتن فصل ها فود داری کنید تا در مدت زمانی کوتاه شما نیز یکی از کاربران موفق از این نرم افزار شوید. به امید آن روز...

در ادامه واجب می دانم تا از تمام کسانی که در این راه مرا یاری و همراهی نموده اند، تشکر و قدر دانی کنم. پدر و مادر عزیزم که زمماتشان قابل توصیف نمی باشد و تمامی دوستان و عزیزانی که بدون کمک و ممایت های ایشان قادر به نوشتن این کتاب نبوده.

با سپاس فراوان، همیشه شاد باشید و شاد زندگی کنید...

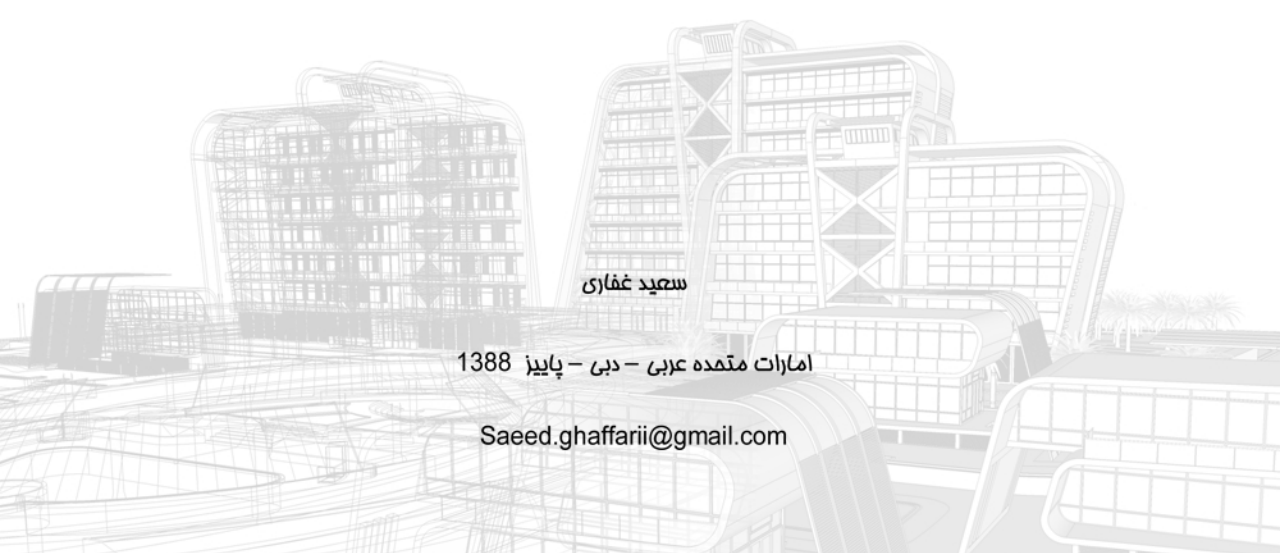

تقدیم به پدر و مادرم و تقدیم به همه کسانی که دوستشان دارم سعید غفاری – پاییز 1388

WWW.SKETCHUP.BLOGSKY.COM

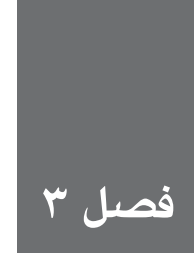

## آغاز کردن مدلسازی

در این فصل، کمکتان می کنم یک مدل ساده را به صورت گام به گام بسازید، بچرخانید، رنگ کنید و حتی به کار style و سایه اضافه کنید. لازم نیست هیچ فصل دیگری را بخوانید تا این کار را انجام دهید. اگرچه ترجیح می دهم سایر فصول را برای کسب اطلاعات بیشتر مطالعه کنید. این صفحهها در مورد نحوه ی کار و اصول بنیادین قرار دادن ویژگی های مختلف sketchup برای ساختن مدل است. نکته ی آخر این که، هر قسمت این کتاب به گونه ای نوشته شده که ترتیب خاصی ندارد و میتوان به هر قسمت در هر زمان سری زد. اما این فصل از این قاعده مستثنی است و اگر می خواهید یاد بگیرید، باید مطالعه را از صفحه ی اول شروع کنید و تا آخر پیش بروید. در غیر این صورت معنا ندارد.

#### Set up کردن

Set up کردن کار خسته کننده ای است. بنابراین آن را به صورت مختصر و جالب بیان می کنم. در این بخش، اطلاعاتی درباره ی محل درست آغاز کار ارائه می شود. از مراحل زیر برای آماده شدن، استفاده کنید:

۱. Google sketchup را راه اندازی کنید. ۲. تنظیمات پیش فرض خود را انتخاب کنید.

اگر قبلا sketchup را راه اندازی نکرده اید، دیالوگ باکس انتخاب تنظیمات پیش فرض را مشاهده خواهید کرد (شکل ۱–۳).

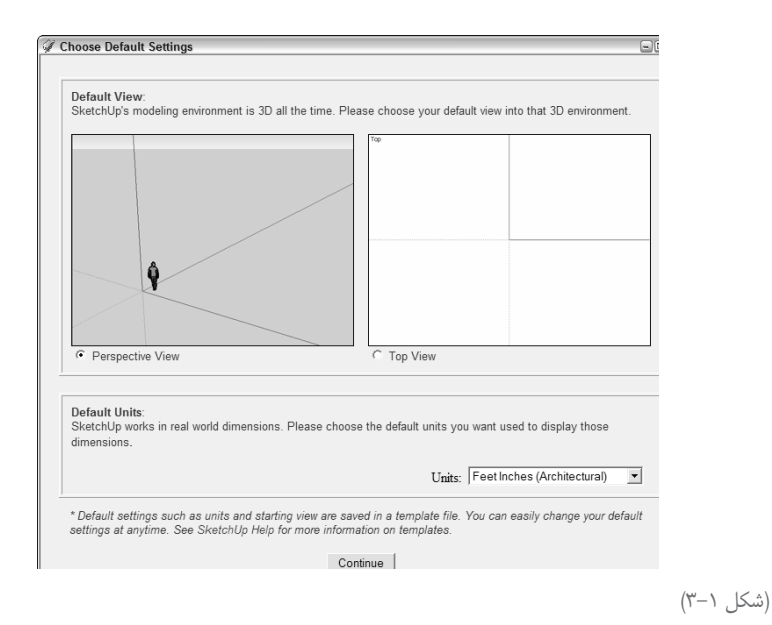

a) Perspective view را انتخاب کنید (در سمت چپ). b) سیستم اندازه گیری مطلوب خود را از منوی Units انتخاب کنید. c) گزینه یContinue را کلیک کنید تا دیالوگ باکس بسته شود. اگر Default setting dialoge box choose ظاهر نشد، یعنی شما قبلاً این تنظیمات را انتخاب کردهاید. نگران نباشید. از مراحل زیر برای تنظیم درست کردن استفاده کنید:

ereference > window ،mac (در sketchup > window ،mac) را انتخاب کنید.

b) در سـمت چـپ دیالـوگ باکـس system preference ، Template را انتخـاب کنیـد تا پانل Template ظاهر شود.

c) یکی از سه 3D Template را از فهرست drop-down انتخاب کنید (شکل ۲–۳).

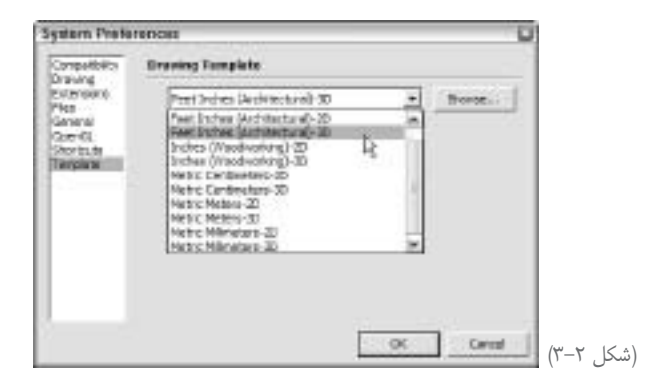

۳. دیالوگ باکس Learning Center (که ممکن است به صورت اتوماتیک در هنگام راه اندازی sketchup باز شده باشد) را ببندید. اگر Learning Center وجود ندارد به مرحله ۴ بروید.

تا زمانی که گزینهی show Tips در start up انتخاب نشده است، دیالوگ باکس Learning Center نخید. همیشـه وقتی sketchup را فعال میکنید، باز میشـود. این خوب است و بهتر است آن را غیر فعال نکنید. فقـط Learning Center را با کلیک کردن روی× کوچک در سـمت راسـت بـالا، ببندید. اگر در mac، هستید، دایره قرمز در گوشه ی چپ بالا را کلیک کنید.

۴. مطمئن شوید که می توانید Getting Started toolbar را ببینید. در شکل ۳–۳، این toolbar دیده می شود. اگر در پنجرهی مدل سازی شما، ملموس نباشـد Getting Started > toolbars > View را انتخاب کنید تا نمایش یابد. اگر در mac هستید، show toolbars > View را انتخاب کنید.

۵. پنجره مدلسازی خود را پاک کنید.

اگر نخستین بار نیست که sketchup روی رایانه تان فعال می شود، دیالوگ باکس ها را در همه جا خواهید دید. در این حالت، منوی Window را باز کنید و مطمئن شوید همه چیز از حالت انتخاب درآمده است تا از آنها خلاص شوید.

#### به سرعت ساختن یک مدل

در شـکل ۴–۳، میبینید که صفحهی نمایش شـما چگونـه خواهد بود. یک ردیف ابـزار در بالای پنجرهی مدلسازی و یک مرد کوچک و سه محور رنگی مدلسازی در صفحه دیده میشوند. از مراحل زیر برای ساختن یک لانهی سگ استفاده کنید.

۱. مرد کوچک روی صفحه نمایش را حذف کنید. از ابزار select (پیکان در سمت چپ toolbar) استفاده کنید و روی مرد کوچک کلیک کنید تا انتخاب شود (نام این مرد Bryce است) بعد Delete > Edit را انتخاب کنید.

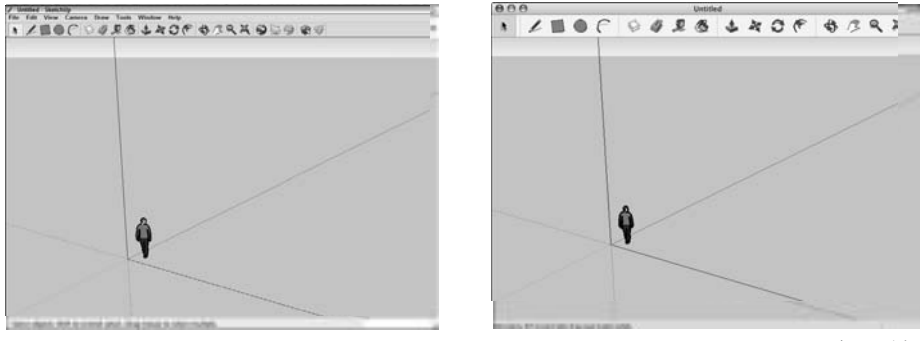

(شکل ۴–۳)

۲. Iso > Standard > Camera را انتخاب کنید.
 با این کار، به ویوی سـه بعدی (ایزومتری) از مدل دسـت مییابید که به شما امکان ساختن چیزها بدون حرکت کردن را میدهد.
 ۳. یک مستطیل روی زمین فرضی با ابعاد دلخواه رسم کنید.
 از ابزار Rectangle (که بین مداد و دایره در rolbar قرار دارد) برای رسم مستطیل استفاده کنید.
 ۵. روی مکانی در گوشهی مخالف در سمت راست صفحه کلیک کنید.

Click here to start drawing

Finish drawing here

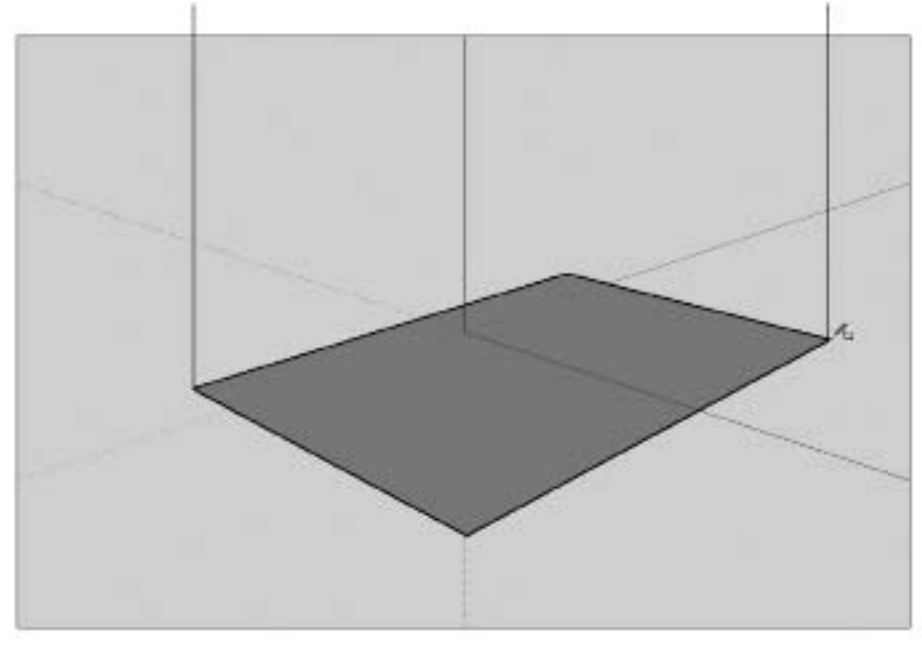

(شکل ۵ –۳)

Google Sketchup **\***\*

یادتان باشــد شما دو منظرهی ســه بعدی از جهان دارید. بنابراین، مستطیل یک شبه لوزی با زاویهی ۹۰ درجه میشود. در شکل ۵–۳ این حالت دیده میشود.

۴. از ابزار push/pull برای extrude کردن مستطیل خود به یک جعبه یا باکس استفاده کنید. از این ابزار برای pull (به بالا کشیدن) کردن مستطیل خود و به شکل جعبه در آوردن آن استفاده کنید. برای انجام این کار، از مراحل زیر استفاده کنید.

a) یکبار روی مستطیل کلیک کنید تا عملیات push/pull شروع شود.

b) یکبار دیگر در جایی بالای مستطیل کلیک کنید تا pushin/pulling متوقف شود.

در این نقطه، باید چیزی مثل شــکل ۶–۳ داشته باشید. اگر ندارید، دوباره از push/pull استفاده کنید تا جعبهتان به ارتفاع مناسب برسد.

اگر جعبهتان را push/pull کردید، اما ناگهان همه چیز ناپدید شد، به این خاطر است که بالای جعبه را به سمت گراند کشاندهاید. (یا Z+C+L) را انتخاب کنید و ادامه دهید.

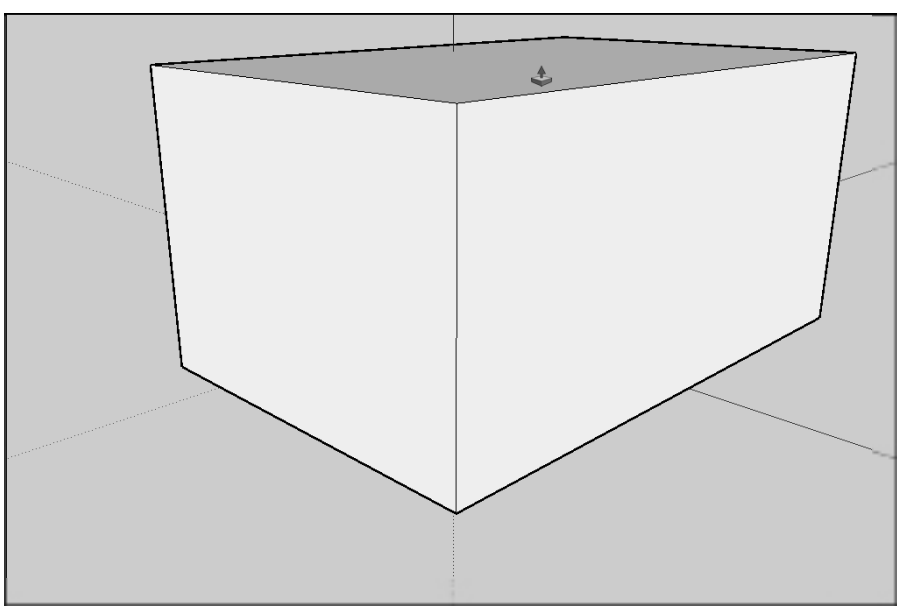

(شکل ۶ –۳)

۵. چند خط قطری برای سقف خود بکشید.
از ابزار Line (که شبیه یک مداد است) برای رسم دو لبهی اریب که سقف شما را شکل میدهند، استفاده کنید. در شکل ۷–۳ این مورد دیده می شود.

Click here to finish your first edge

Click here to start drawing

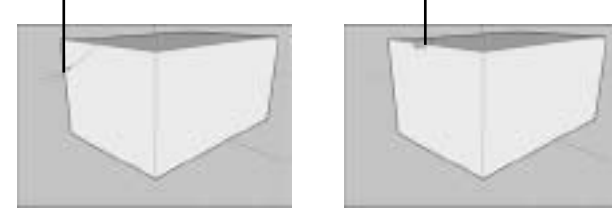

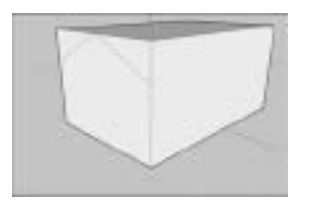

(شکل ۷ –۳)

نکته: وقتی عملیاتی را انجام میدهید، با دو بار کلیک در قسمتی دیگر، همان عملیات دوباره انجام می شود.

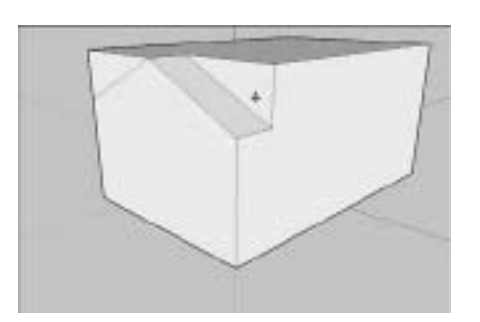

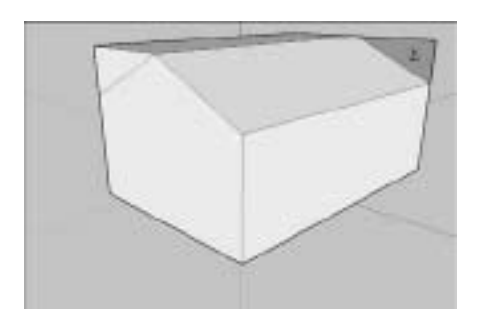

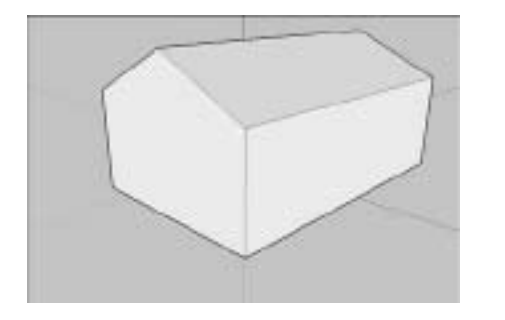

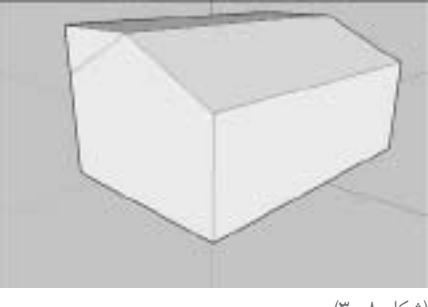

(شکل ۸ –۳)

۷. یک مستطیل روی face جلوی بسازید.

به ابزار Rectangle سوییچ کنید و یک مستطیل روی face جلوی جعبه خود بکشید. مطمئن شوید که پایین آن با پایین جعبهی شما یکی است. On Edge Hint ظاهر می شود که گویای این مطلب است. شکل ۹–۳ را ببینید تا بهتر متوجه منظور من شوید.

به کار بردن ابزار Rectangle، یک فرایند دو مرحلهای است. یکبار کلیک کنید تا یک گوشه را تعییین کنید و بار دیگر کلیک کنید تا گوشهی مخالف تعیین شود. سعی کنید خط و شکل را با دراگ کردن کرسر نکشید؛ چون کار دشوار میشود.

۸. یک منحنی روی مستطیل بکشید.

از ابزار Arc برای رسم منحنی روی مستطیل استفاده کنید (شکل ۱۰–۳). از این مراحل برای رسم منحنی پیروی کنید:

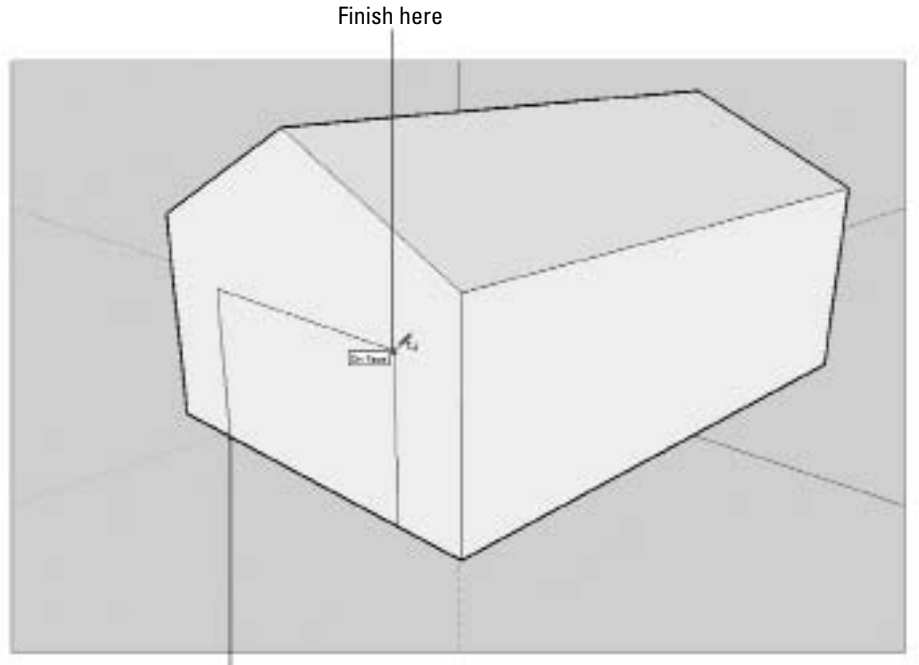

(شکل ۹ –۳)

Click here to start drawing

۴۷ Google Sketchup

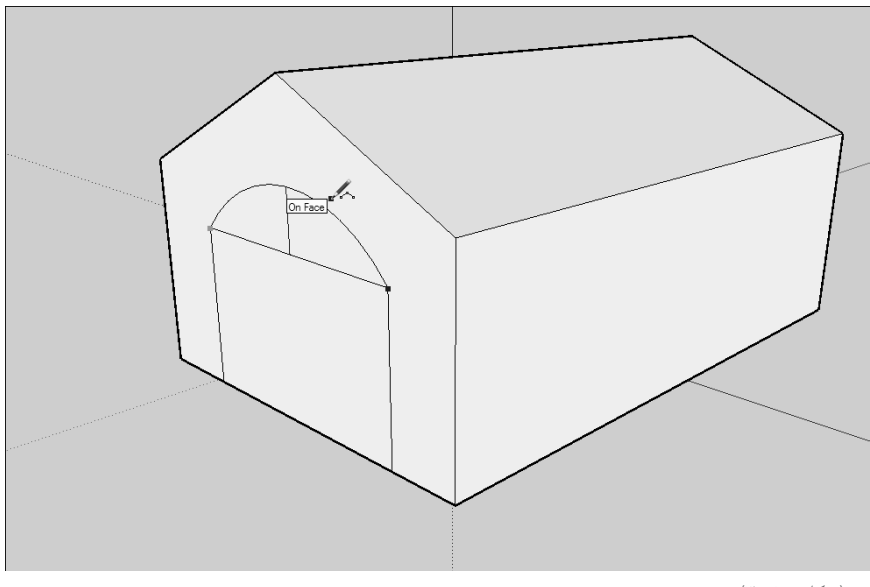

(شکل ۱۰ –۳)

a. روی گوشـهی چپ مستطیل کلیک کنید تا یکی از endpointهای منحنی تعیین جا شود. قبل از کلیک کردن، مطمئن شوید که Endpoint Hint سبز را می بینید.
 b. روی گوشهی راست بالای مستطیل کلیک کنید تا endpoint دیگر منحنی قرار گیرد.
 c. کرسـر را بالا ببرید تا خطی که رسـم می کنید به منحنی تبدیل شـود و وقتی از کار راضی شدید، کلیک کنید.

۹. ابزار Eraser را انتخاب کنید و بعد روی خط افقی بین مستطیل و منحنی کلیک کنید تا آن خط پاک شود.

۱۰. درگاه ورودی را، رو به داخل push/pull کنید.

از ابزار pull/push برای push کردن face درگاه ورودی که در مرحله یهفت تا نه ایجاد شده است، استفاده کنید.

با کلیک کردن روی Face، حرکت دادن کرسر برای push/pull و بعد دوباره کلیک کردن، از ابزار push/pull استفاده کنید.

۱۱. خط افقی پایین درگاه را با کلیک کردن روی آن و استفاده از ابزار Eraser پاک کنید. با این کار، خط ناپدید می شود. در شکل ۱۱–۳، لانه ی کامل شده ی سگ دیده می شود.

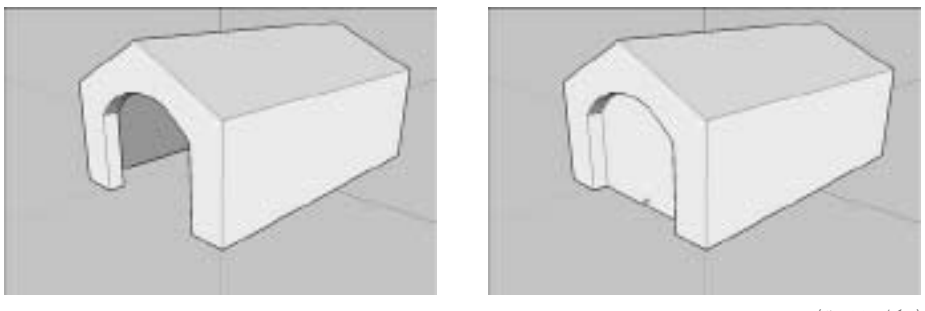

(شکل ۱۱ –۳)

برای کسب اطلاعات بیشتر برای رسم خطوط و کارکردن با midpoint، زوایا و.. به فصل ۲ رجوع کنید.

### رنگ کردن

برای رنگ کردن لانهی سگ، اول باید بدانید چگونه آن را بچرخانید. حرکت دادن مدل، مهارت بسیار مهمی است. از این مراحل برای رنگ کردن faceها در مدل استفاده کنید:

۱. Materials > Window را انتخاب کنید تا دیالوگ باکس مربوطه باز شود (شکل ۱۲-۳) روی رنگ یا Materials > Window
 با این کار، به صورت اتوماتیک ابزار pickup انتخاب و با مادهی انتخابی شما، پر می شود.
 ۲. بعضی از faceهای مدل خود را با کلیک کردن روی آن ها و انتخاب ابزار Paint Bucket tool رنگ کنید.
 ۳. متر بال ۱٫ تغییر دهید.

از Materials dialog box، مادهی دیگری را انتخاب کنید.

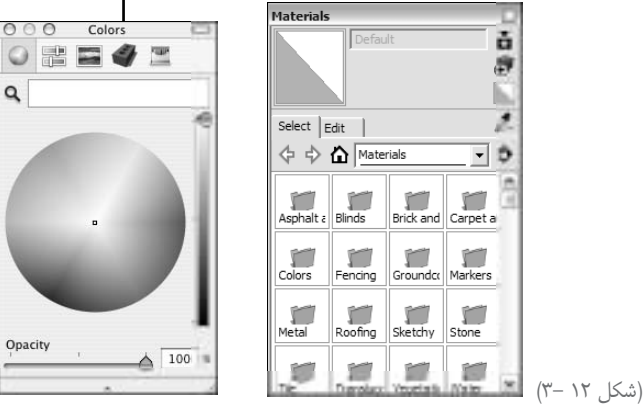

Click here to see your materials libraries

۴۹ Google Sketchup

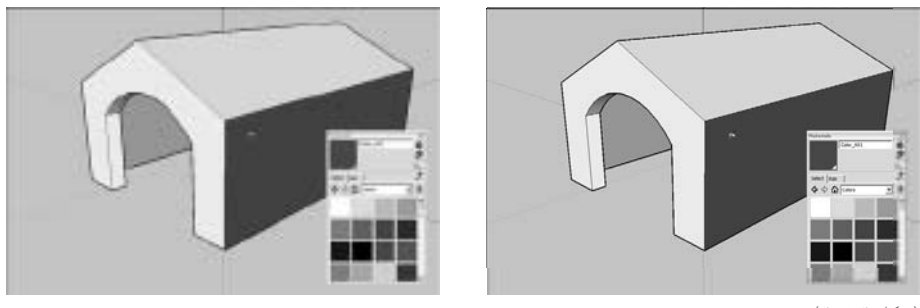

(شکل ۲۳ –۳)

۴. بقیهی faceهایی که می توان دید را رنگ کنید (شکل ۱۳–۳). مراحل دو تا چهار را هر تعداد بار که می خواهید، تکرار کنید. ۵. ابزار orbit را انتخاب کنید.

۶. در جایی از صفحه کلیک کنید و با پایین نگه داشتن کلیک ماوس خود شکل را بچرخانید و از همهی زاویهها آن را ببینید.

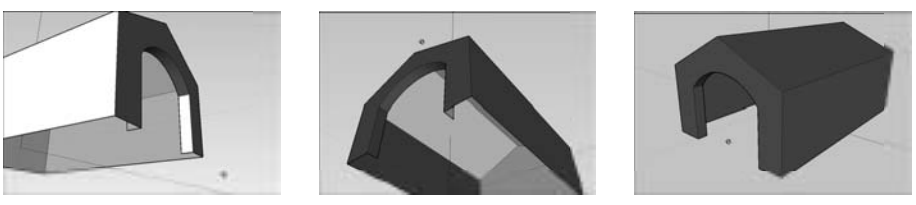

(شکل ۱۴ –۳)

۷. در صورت نیاز، با کلیک کردن روی ابزار zoom و دراگ کردن کرسر در پنجرهی مدلسازی، zoom in و zoom out کنید.

۸. در صورت نیاز، با ابزار pan در دو جهت حرکت کنید. ابزار را انتخاب کنید و بعد کرسـر را در درون پنجرهی مدلسازی خود، دراگ کنید.

این ابزار، همان دست سفید غیرعادی بین اربیت و زوم است. از pan، برای اسلاید کردن مدل در درون پنجرهی مدلسازی بدون چرخاندن آن یا کوچک و بزرگ کردنش استفاده کنید.می توان در همه جهت، pan کرد.

۹. از اربیت، زوم، pan و paint Bucket برای تمام کردن رنگ آمیزی لانهی سگ استفاده کنید.

- دیوارهای خارجی را قهوه ای مایل به قرمز کنید.
  - سقف را أبي روشن كنيد
  - دیوارهای داخلی را زرد \_ نارنجی کنید.

Google Sketchup ƥ

اگر هنگام کار با ابزارهای navigation، دچار مشکل شدید، zoom Extents > Camera را انتخاب کنید. با این کار، sketchup به صورت اتوماتیک مدل را درست در جلو شما قرار میدهد. شکل ۱۵–۳ را ببینید تا نحوهی کار آنها را مشاهده کنید. zoom Extents در toolbar قرار دارد و درست کنار ابزار zoom است.

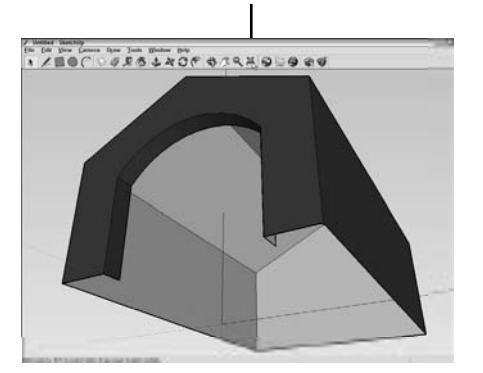

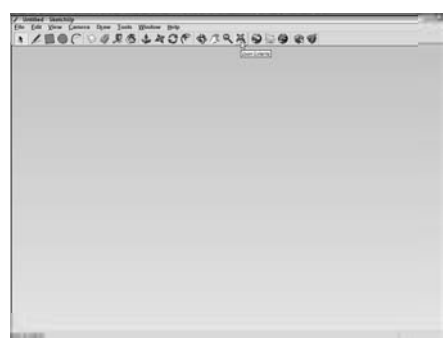

(شکل ۱۵ –۳)

## Style دادن به مدل

Sketchup styles به شـما امکان میدهند ظاهر مدلتان را به وسیلهی چند بار کلیک کردن ماوس عوض کنید. میتوانید styleهای جدید بسـازید. اما در sketchup یـک گنجینه از آنها وجود دارد که میتوان از آنها بدون دانستن نحوهی کارشان استفاده کرد. برای امتحان کردن چند style روی لانهی سگ، از مراحل زیر استفاده کنید. ۱. Styles > Window را انتخاب کنید. دیالوگ باکس مربوطه باز می شود. ۲. روی نوار select کلیک کنید تا select دیده می شود. ۳. در منوی Libraries (شکل ۲۵–۳)، Assorted styles دیا می انتخاب کنید.

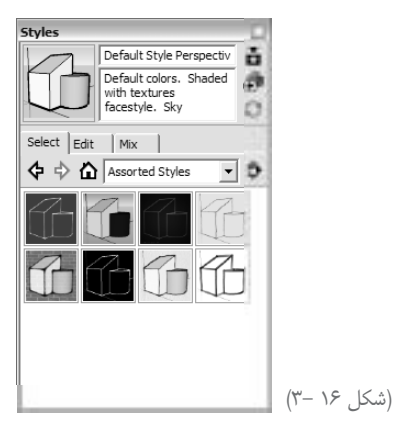

۵۱ Google Sketchup

۴. روی styleهای مختلف کلیک کنید تا ببینید چگونهاند. وقتی روی یک style کلیک می کنید، در مدل اجرا می شود. در شکل ۱۷–۳، چند style مختلف روی لانهی سگ به کار رفته است.

۵. به style پیش فرض برگردید.

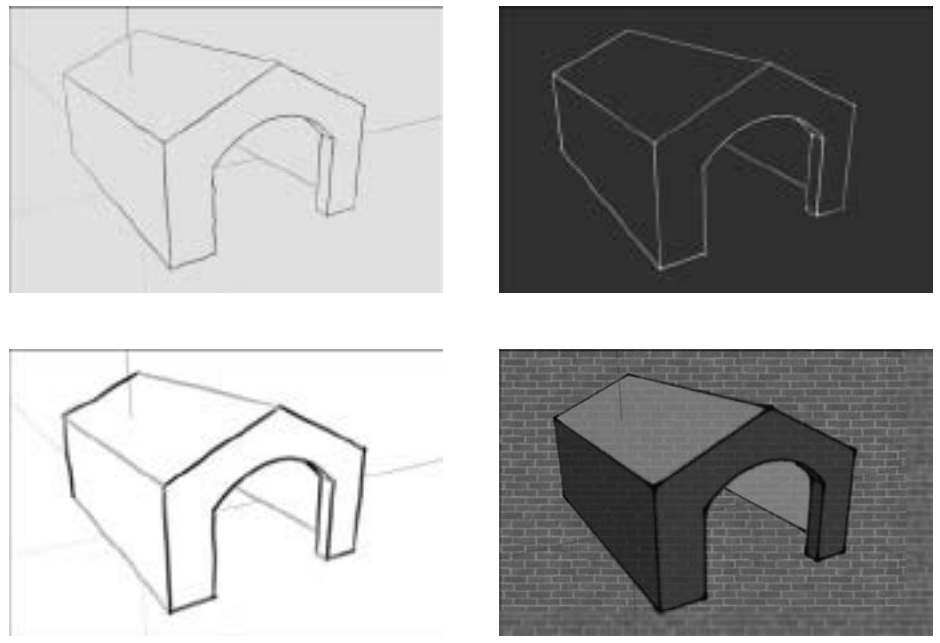

(شکل ۱۷ –۳)

## روشىن كردن خورشىيد

میخواهید از یکی از بهترین ویژگیهای sketchup یعنی سایهها استفاده کنید. وقتی سایه را فعال کنید. در واقع خورشید داخلی sketchup را فعال کردهاید. سایههایی که در پنجرهی مدلسازی میبینید، برای زمان و مکان مورد نظر شما مناسباند. در مورد درستی این مثال خیلی نگران نباشید. موارد زیر مراحل نور دادن به مدل شما را توضیح میدهد. به علت ناهمگونی متن انگلیسی و متن فارسی جابجایی در جملات پدید آمده به فلشها دقت کنید. برای تصحیح متن زیر توجه کنید.

۱. از ابزار orbit و zoom و pan برای ایجاد کردن یک ویوی مناسب از لانه ستگ استفاده کنید
 (مثل آنچه در شکل ۱۸ – ۳ می بینید).

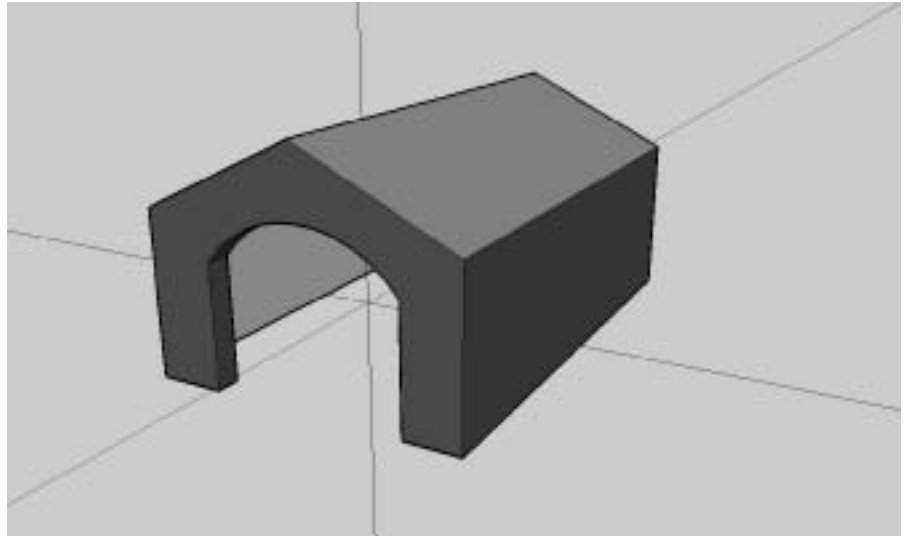

(شکل ۱۸ –۳)

#### ۲. Shadows > Window را انتخاب کنید.

با این کار، دیالوگ باکس تنظیمات سایه باز می شود (شکل ۱۹–۳).

#### Slide back and forth

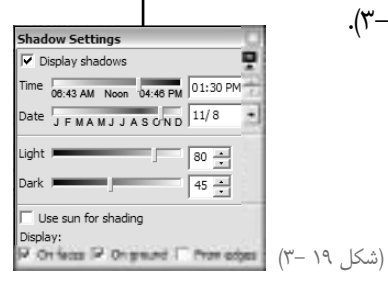

۲. Display shadows check box را انتخاب کنید تا خورشید روشن شود. ۴. در Time slider shadow settings dialog box را جلو و عقب ببرید. تغییر زمان روز و هم چنین تغییر ماههای سال در پنجرهی تنظیمات مخصوص shadow باعث تغییر جهت سایه و طول آن می شود.

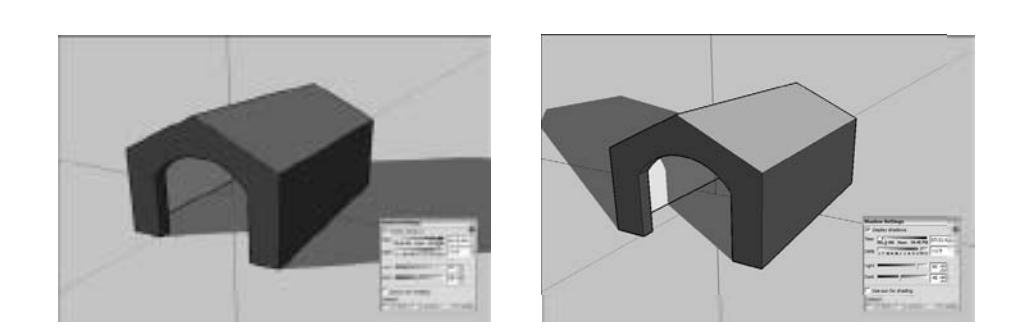

## تبدیل مدل طراحی شده به فرمتهای قابل نمایش

۱. آنقدر Navigate کنید تا زاویه دید مدلتان مناسب شود. ۲. D Graphics > Export >File را انتخاب کنید. ۳. در دیالوگ باکس Export ، JPEG را از منو انتخاب کنید. ۴. مقصدی را روی سیستم خود انتخاب کنید و تصویر Exported را نامگذاری کنید. ۵. گزینهی Export را بزنید تا یک تصویر JPEG از آنچه در پنجرهی مدلسازی دیده می شود، ایجاد شود.

Export کردن یک فایل JPEG، تنها راه تقسیم کردن مدل نیست. شما میتوانید تا مدل خود را به فایلهای دیگری نیز تبدیل کنید که در فصلهای بعدی به آن میپردازیم.

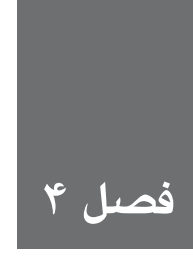

## ساختمان سازى

اگرچه sketchup به شما امکان میدهد هرآنچه به فکرتان میرسد را بسازید، اما بعضی از اشکال و فرمها را سادهتر از اشکال دیگر می توان ترسیم کرد و ساخت. خوشبختانه، این نوع اشکال دقیقاً همان اشکالیاند که اکثر اوقات، افراد می خواهند با کمک sketchup بسازند. این امر، اصلاً تصادفی نیست؛ زیرا sketchup با توجه به معمار طراحی شده است و بنابراین، کل پارادیم \_ یعنی این حقیقت که مدلهای مداهای او وجوه (face) و لبه (edge) ساخته شدهاند \_ برای ساختن چیزهایی مثل ساختمانها بسیار مناسب است.

اما ساختمانهای منحنی شکل و نزولی چه؟ البته میتوانید از sketchup برای ساختن این نوع ساختمانها هم استفاده کنید، اما این کار کمی سختتر است. بنابراین، تصور نمی کنم، ساختن این گونه اشکال، محل خوبی برای آغاز کار باشد. زیرا بیشتر ما در ساختمانهای مکعب شکل با اتاقهایی قائمالزاویه و سقفهای مسطح زندگی می کنیم و این نوع معماری را سادهتر میتوان درک کرد.

در این فصل، بعضی از اصول بنیادی مدل سازی sketchup برای ساختن ساختمانهای ساده و راست خط را به شما معرفی می کنم و به جای آن که فقط در مورد نحوه ی کار هر ابزار توضیح دهم، نحوه ی ساختن انواع خاصی از چیزها را شرح می دهم. امیدوارم که به این ترتیب، شروع کردن کار برای شما سادهتر شود و حتی اگر قصد ندارید از sketchup برای مدل سازی چیزهایی که من شرح دادم، استفاده کنید، باز هم بتوانید این مفاهیم را برای اشکال خود به کار ببرید.

نکاتی که در هر صفحه از این فصل ارائه میشود، به شدت وابسته به نکات مطرح شده در فصل دوم است. کار کردن با محورهای رسم رنگی، انتخاب کردن اشیاء مناسب، هدایت کردن مدل و ترسیم اشیای عناصر مهم مدلسازی در sketchupاند. بنابراین در حین یادگیری نحوه کار کردن هر چیز، به عقب نگاهی بیندازید. من از گیره و کاغذ به عنوان نشانگر کتاب استفاده میکنم، اما مطمئنم که شما روش خاص خود دارید...

## رسىم كردن كف و ديوار

بیشتر کفهاو دیوارها، سطوح مسطحاند و مدلسازی آنها با لبههای مستقیم وجوه مسطح در sketchup کار سادهای است. در واقع بخت با ما یار است و نخستین چیزی که در sketchup رسم میکنیم، شبیه کف و دیوارهای یک ساختمان است. من در مورد دو نوع مدل مختلف معماری که اغلب مردم میخواهند در sketchup رسم کنند، فکر میکنم. این که چگونه کفها و دیوارها را مدل سازی کنید، کاملاً به نوع مدلی که می سازید، بستگی دارد.

- خارجی ( بیرونی): یک مدل خارجی ساختمان، اصولاً فقط یک بدنه و پوسته ی خالی است. در این
   مدل، دیوارهای داخلی یا اسباب و وسایلی ندارید که نگران آنها باشید. این نوع مدل، یک پیش
   فرض ساده برای افراد تازه کار است.
- داخلی: مدل داخلی ساختمان، پیچیده تر از مدل خارجی است و با ضخامت دیوارها، ارتفاع کف، سقف و اثاثیه سروکار دارد.

از آنجا که هر چیز در sketchup از وجوه فوق مسطح (که ضخامتی ندارند) ساخته می شود، تنها روش مدل سازی یک دیوار با ضخامت مثلاً هشت اینچی، استفاده کردن از دو وجه به صورت کنار هم با فاصله ی هشت اینچ است. برای مدل هایی که باید ضخامت دیوار را نشان دهید، ناچارید از روش فوق استفاه کنید. مدل های خارجی ساده ترد و می او استفاده کنید. مدل های خارجی مدل هایی که باید ضخامت دیوار را نشان دهید، ناچارید از روش فوق استفاه کنید. مدل های خارجی مدل های که باید ضخامت دیوار را نشان دهید، ناچارید از روش فوق استفاه کنید. مدل های خارجی ساده ترد و می او استفاده کنید. مدل های خارجی ساده ترد و می او استفاه کنید. مدل های خارجی ساده ترد و می او این از یک وجه برای نشان دادن دیوار استفاده کنید. در شکل ۱-۴، این موضوع دیده می شود.

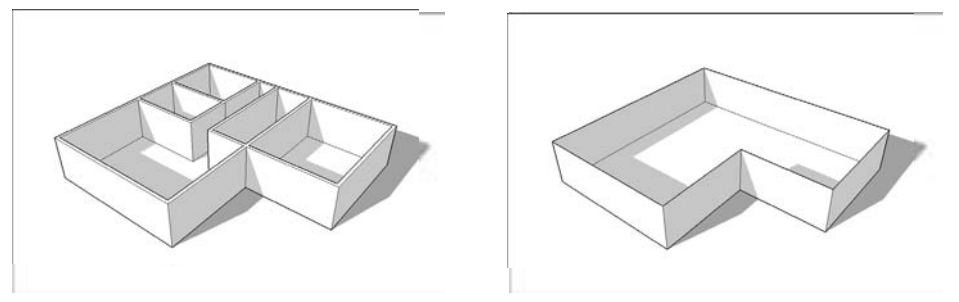

(شکل ۱ –۴)

یکی از بزرگترین اشتباهاتی که کاربران تازه کار sketchup انجام میدهند، مدل سازی درونی \_ بیرونی (outside-inside) است. ساختن مدلی که هم داخل و هم خارج یک ساختمان را نشان میدهد، در اول بسیار دشوار است. به جای این کار، باید دو مدل مجزا از داخل و خارج تهیه کنید. اگر بعدها به یک مدل ترکیبی نیاز پیدا کردید، تضمین میکنم که با گذشت زمان، میتوانید آن را تهیه کنید.

#### شروع کار با دو بعدیها

اگرچه می توان از داخل ساختمان، به روشهای مختلف، یک مدل سه بعدی تهیه کرد، اما من آنچه که تصور می کنم بیشتر معنا می دهد را به شما نشان می دهم. روش من، شامل رسم کردن یک نقشه ی یک طبقه ی دوبعدی است که همه ی دیوارهای داخلی و خارجی را در بر دارد و بعد، از قالب در آوردن ارتفاع درست آن است. در روش من، تا پایان مدل سازی، شما نگران درها، پنجرهها یا پلکان نیستید و بعد، آن ها را در جای خود می گذارید. این روش ساده تر و منطقی تر است. اگر نقشه (کف) را از نرم افزار دیگری مثل اتو کد یا معیر می می می آورید، حتماً این روش را تحسین می کنید؛ زیرا به شما امکان می دهد اطلاعات دو بعدی را بگیرید و بدون توجه به مبدأ آن، سه بعدی اش کنید.

حتی اگر sketchup، یک برنامه ی مدل سازی سه بعدی باشد، بازهم ابزار بدی برای رسم کردن طرحهای دو بعدی ساده نیست. کار کردن با مجموعه ابزار آن ساده است و آشنایی با آن، قبل از شروع کار به شما کمک قابل توجهی می کند. فراموش نکنید که sketchup یک برنامه ی کامل رسم نیست و هرگز هم نخواهد بود. اگر شها معمار و مهندسی هستید که می خواهید کار رسم (CAD) مهمی را انجام دهید، باید با نرم افزار دیگری آن را مدل سازی کنید و هر زمان که به 3D نیاز دارید، آن را به sketchup مناسب است.

تغییر موقعیت به چشم انداز دو بعدی اگر از sketchup برای رسم کردن یک نقشه دوبعدی استفاده می کنید، نخستین کار مشخص کردن زاویهی دید خود است. زمانی که از بالا به پایین به زمین نگاه می کنید، رسم کردن دوبعدی ساده است. این مراحل ساده را برای تنظیم کردن دنبال کنید.

> ۱. ایجاد کردن یک فایل جدید sketchup ۲. انتخاب کردنTop→ standard→camera با این کار، جهت دید شما به نحوی تغییر میکند که مستقیم به زمین نگاه کنید. ۳. انتخاب کردن camera→parallel projection

سوییچ کردن از perspective به parallel projection سبب می شود که رسم کردن نقشه به صورت 2D ساده تر شود. در این نقطه، پنجره ی مدل سازی شما شبیه آنچه در شکل ۲-۴ می بینید، می شود. آزادانه، هروقت خواستید Bryce را حذف کنید. این خط مورب کوچک که در پنجره ی مدل سازی شما، قابل دیدن است، زمانی که در ویوی Top هستید، یک TOP view of Bryce است؛ یعنی شخصی دوبعدی که در هر فایل جدید ketchup ظاهر می شود. برای خلاص شدن از Bryce روی او راست کلیک کنید و از منوی بازشده، گزینه Eraser را انتخاب کنید.

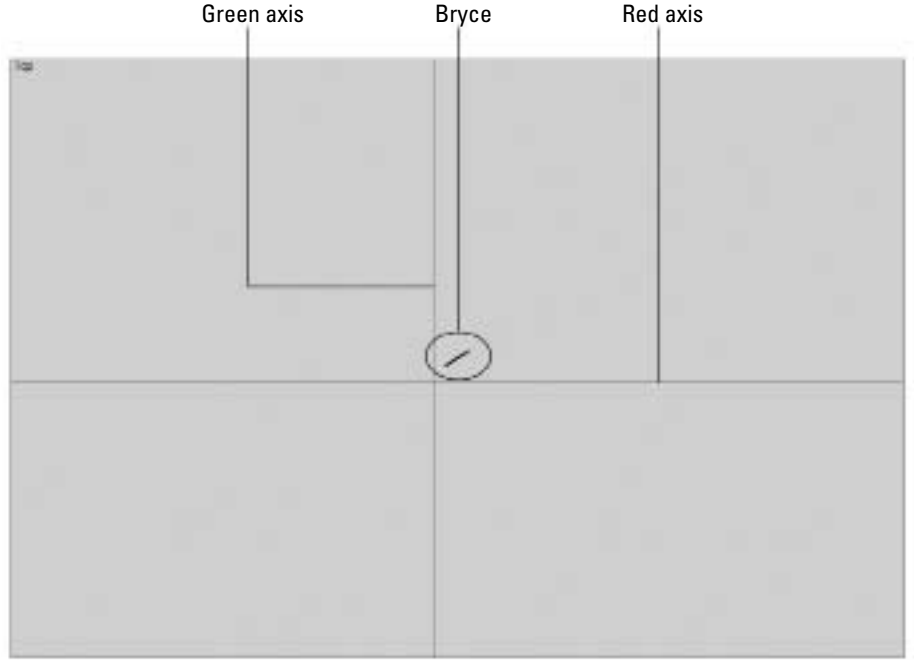

(شکل ۲ –۴)

#### آشنایی با ابزار رسم sketchup

در اینجا اخبار خوبی برایتان دارم. برای رسم کردن یک طرح دوبعدی در sketchup به ابزارهای زیادی نیاز ندارید. در شکل ۳–۴، Toolbar اصلی دیده می شود و هر چیزی که نیاز دارید، همان جاست. Line Arc Circle Eraser Offset Pan K 200 C 0 4 2 B 2 X 3 F 4 B 2 9 8 9 Zoom Zoom Extents Tape Measure Select 🖊 Line tool: از line tool (که شـبیه یک مداد به نظر می رسـد) برای رسـم کردن لبهها (edge) که یکی از دو بلوک اصلی ساختن مدل های sketchup اند، استفاده می شود. برای رسم کردن لبه، روی آن کلیک کنید. برای تمام کردن کارهم روی آن کلیک کنید (برای کسب اطلاعات بیشتر به فصل دو رجوع کنيد). Eraser tool الدائد الد الالتحاد المستفادة المستفادة المستفادة المسته بالمبد كه تمي توان Eraser tool 🖊 از Eraser (پاک کن) برای حذف کردن وجوه استفاده کرد؛ اگرچه پاک کردن یکی از لبههایی که یک وجه را تعریف می کند، باعث یاک شـدن اتوماتیک آن وجه می شـود. به بخش مربوط به لبه ها

و وجوه در آغاز فصل دو رجوع کنید تا اطلاعات بیشــتری به دســت آورید. می توان از Eraser به دو

Google Sketchup ΔΛ

روش مختلف استفاده كرد:

- Clicking: کلیک کردن روی لبهها برای پاک کردن آنها در یک لحظه
- Dragging: روی لبه ها دراگ کنید تا پاک شوند. در صورتی که تعداد زیادی لبه باید پاک شوند، سرعت کار با این گزینه بیشتر می شود.

Circle tool : رسم کردن دایره در sketchup کاملاً ساده است. یکبار کلیک کنید تا مرکز مشیخص شود و بعد کلیک کنید تا نقطه ای روی دایره که شعاع را تعریف می کند، معلوم شود. برای وارد کردن شعاع دقیق دایره، یک شعاع تایپ کنید و Enter کنید. برای کسب اطلاعات بیشتر، به بخش مربوط به درستی مدل در فصل دو رجوع شود.

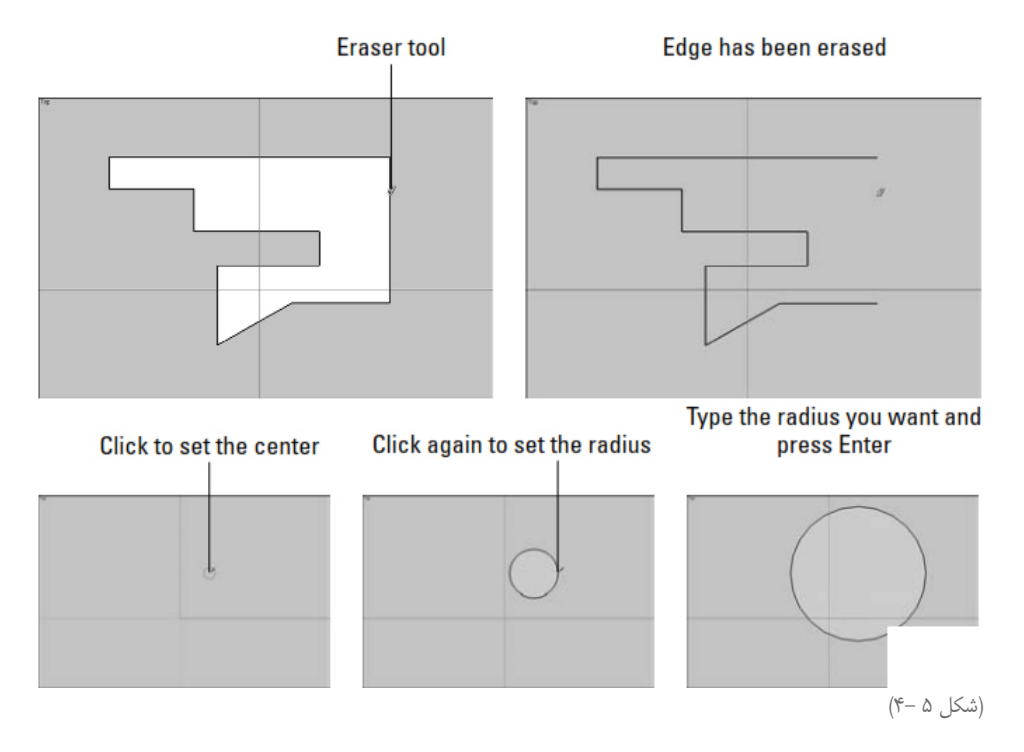

Arc tool برای رسم کردن یک منحنی (کمان و قوس)، یکبار کلیک کنید تا یک سر آن مشخص شود و بعد کلیک کنید تا eulge (میزان ارتفاع شود و بعد کلیک کنید تا سر دیگر مشخص شود. دفعه ی سوم کلیک کنید تا bulge (میزان ارتفاع کمان) مشخص شرود. اگر خواستید، میتوانید بعد از رسم نحنی، شعاع را تایپ کنید (r). اگر یک منحنی با شعاع چهار فوت میخواهید، ۴۲ را تایپ کنید و Enter نمایید. در شکل ۶-۴ میتوان این را دید.

نکته: چون دایره و کمان نیز در sketchup از خط تشکیل شدهاند، از این رو اگر دایرهی شما بیشتر

شبیه چند ضلعی شده بود، باید تعداد sideهای آن را افزایش دهید. به این صورت که بعد از انتخاب ابزار circle یا arc عدد مورد نظر برای رسم تعداد اضلاع آن را تایپ و یک s در انتها به آن اضافه کنید و enter کنید. (۲۰۰۵) با این روش میزان نرمی در arc کشیده شده افزایش مییابد.

Offset tool این ابزار به شـما کمک می کند که لبههایی با فاصله ی ثابت از لبههایی که قبلاً در مدل شما وجود دارد، رسم کنید. عکسها معمولاً بهتر از کلمات اند؛ بنابراین به شکل ۷–۴ نگاه کنید. با استفاده از offset روی شکل میتوان شکل دیگری که دقیقاً شش اینچ بزرگتر یا کوچکتر است، رسـم کنید. offset درگاه و قاب پنجره رسـم کنید. میتوان میتوان شکل دیگری ایجاد کردن چیزهایی مثل درگاه و قاب پنجره است.

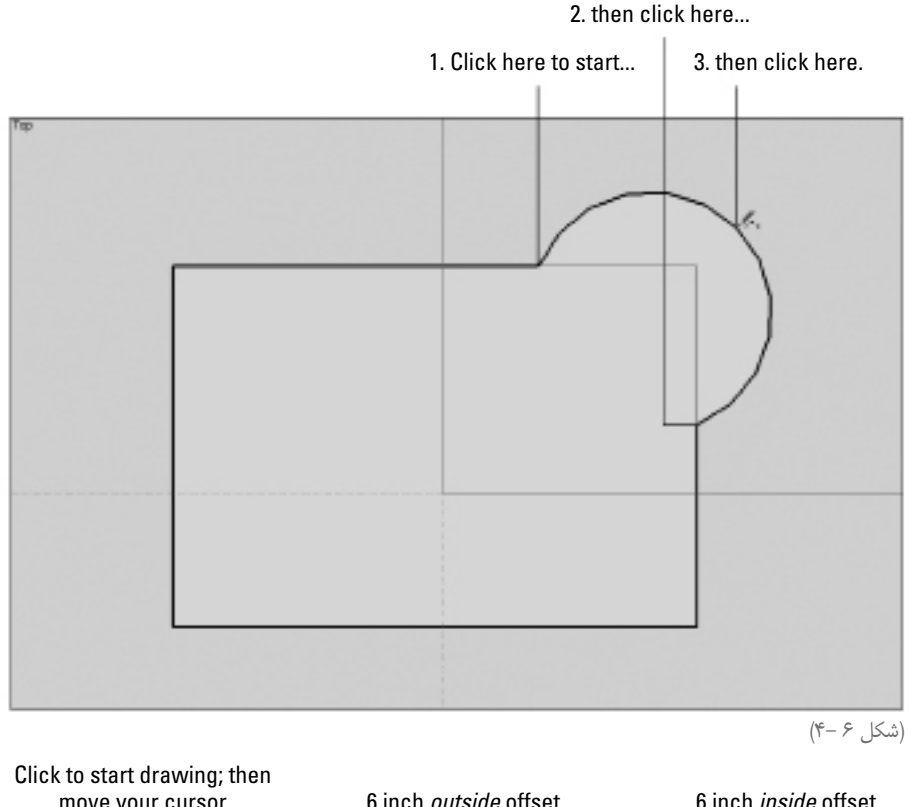

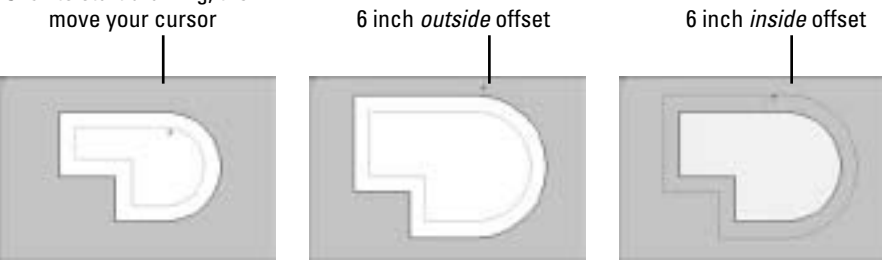

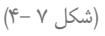

میتوان به دو روش offset کرد. در هر دو روش، یک بار کلیک کنید تا offset کردن شـروع شـود. برای توقف آن باز هم کلیک کنید.

روی یک وجه کلیک کنید تا همهی لبه های آن افست شود: اگر هیچ چیز انتخاب نشده است، کلیک کردن روی یک وجه با offset tool به شما امکان می دهد که همه لبه های وجه را به یک مقدار offset، افست کنید.

**یک یا چند لبه را انتخاب کنید و بعد، از offset استفاده کنید.** اگر بعضی از لبهها را انتخاب کردهاید، فقط همان لبهها افست می شوند. این برای رسم کردن چیزهایی مثل قاب در بالکن مناسب است (شکل ۸–۴).

Tape measure tool این ابزار، از آن گروه ابزارهایی است که کارهای بسیاری را انجام میدهد. برای استفاده کردن از آن جهت اندازه گیری فاصله، هر دو نقطهی روی مدل خود را کلیک کنید تا فاصلهی بین آنها مشخص شود. فاصله برحسب VCB است که در گوشهی راست پنجرهی مدل سازی است. میتوان از آن برای سایزبندی یک مدل یا ایجاد guides استفاده کرد.

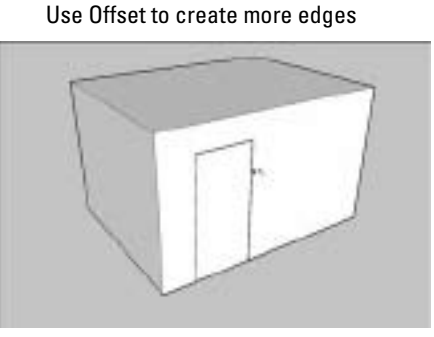

Select the edges you want to offset

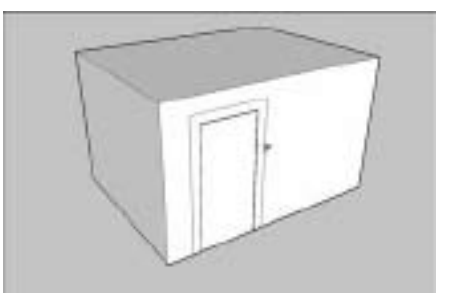

(شکل ۸ –۴)

#### شروع کردن با یک طرح ساده

اگر میخواهید ویوی خارجی یک ساختمان را مدل سازی کنید، محیط آن را اندازه بگیرید و outline (طرح اجمالی) اسختمان را در sketchup رسم کنید، حال از اینجا شروع کنید. اگرچه دیوارهای شما، یک وجهی خواهد بود، اما مشکلی ایجاد نمی کند؛ زیرا خارج از ساختمان برای شما مهم است.

اگر بخواهید ویوی داخلی را ایجاد کنید، کارتان سخت تر می شود. اندازه گیری کردن یک ساختمان موجود، به نحوی که بتوان آن را در کامپیوتر مدل سازی کرد، دشوار است. حتی معماران و مهندسان با تجربه هم هنگام ایجاد کردن as-builtها دچار مشکل می شوند؛ زیرا رسم کردن ساختمان های موجود دشوار می باشد. فضاهای تهویه، دیوارهای داخلی و تمام موانع دیگر الزاماً به یک روش اندازه گیری خوب نیاز دارد و اکثر اوقات شما باید نهایت سعی خود را بکنید و برای درست رسم شدن آن بسیار تلاش کنید.

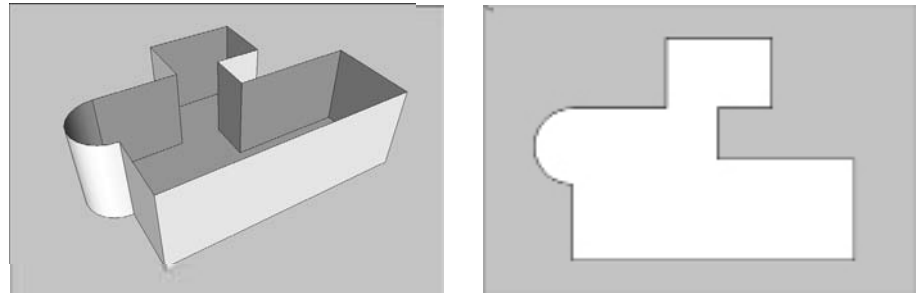

(شکل ۹ –۴)

#### رسم کردن outline داخلی (شکل اجمالی داخلی)

از آنجا که مهم ترین هدف مدل سازی داخلی یک ساختمان، محدود کردن آن به فضاهای در ست داخلی است، باید از داخل شروع کنید. اگر tape measure شما به قدر کافی طولانی و بلند باشد، سعی کنید روشی جهت اندازه گیری کردن در ست ابعاد خلق کنید (این ابعاد یعنی عرض و طول داخلی ساختمان) ممکن

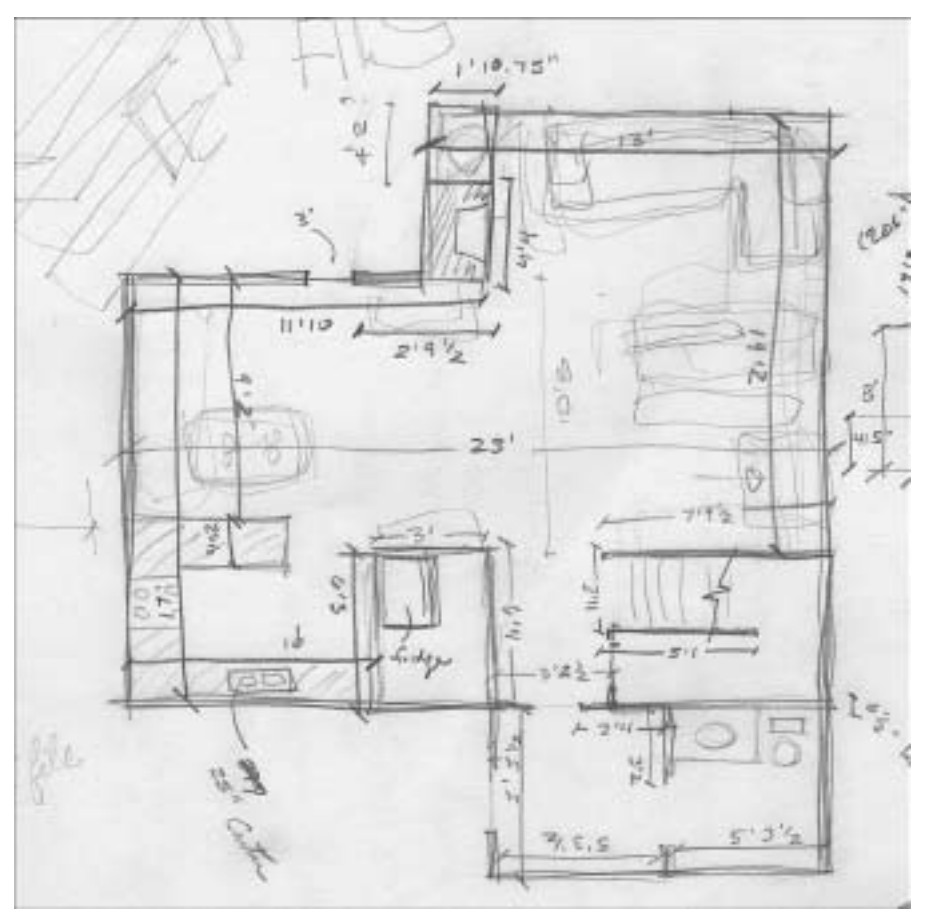

(شکل ۱۰ –۴)

Google Sketchup **%** 

است نتوانید این کار را انجام دهید، اما تلاش خود را کنید. بعد از این کار، از منطق و حساب برای اندازه گیری استفاده کنید؛ زیرا رسم کردن درست اشکال، قبل از شروع sketchup ، به شما کمک می کند. در این صورت، میدانید چه باید کرد و همهی حواس خود را به رسم کامپیوتری معطوف می کنید. در شکل ۱۰-۴، یک sketch استفاده شده در حین مدلسازی خانهی من، دیده می شود.

در اینجا نحوه ی رسم یک outline (شکل اجمالی) داخلی از خانه ی خود را شرح می دهم:

۱. ابتدا، به یک ویوی دوبعدی و overhead سوییچ میکنم.
 در بخش سوییچ کردن به یک ویوی دوبعدی که قبلاً توضیح دادیم، نحوهی کار شرح داده شده است.
 ۲. با line tool لبهی به طول ۱۷ فوت رسم میکنم که دیوار شرقی خانه را نشان میدهد.

برای رسم آن، یکبار برای شروع لبه، کلیک می کنم و کِرِسِر (مکان نما) خود را تا زمانی که inference خطی سبز را ببینم، حرکت میدهم و دوباره برای تمام کَردَن خط خود، کلیک می کنم. برای آن که لبه ۱۷ فوت شود، "۱۷ را تایپ می کنم و بعد اینتر فشار میدهم. خط به طور اتوماتیک ۱۷ اینچ طول پیدا می کند. اگر بخواهم، می توانم از tape measure برای چک کردن کار خود، استفاده کنم.

۳. یک لبه ۱۱ فوتی با طول ۱۰ اینچ، از انتهای لبهی اول، رسم می کنم و در جهت قرمز به سمت راست می روم. برای این کار، همان کارهای فوق الذکر را تکرار می کنم؛ البته با این استثناء که به طور موازی با محور قرمز حرکت می کنم و ۱۰و ۱۱ را تایپ و بعد اینتر می کنم.

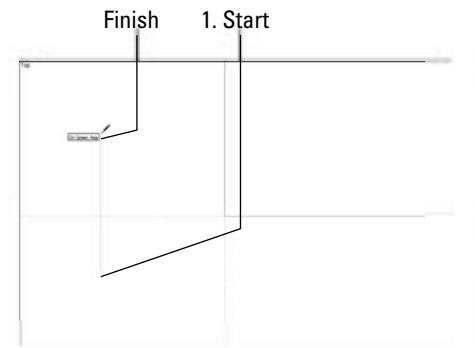

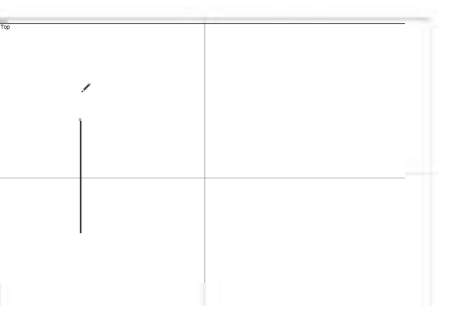

2. Type 17' and press Enter

3. Draw another edge

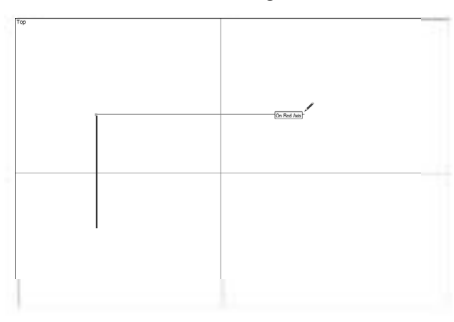

4. Type 11'10 and press Enter

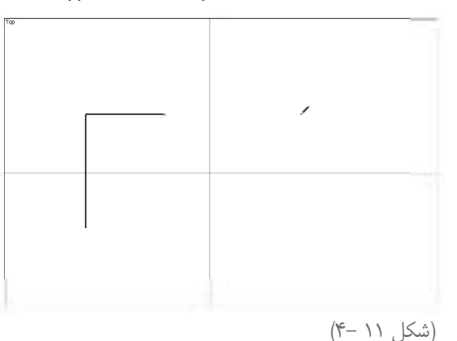

۴. تمام اطراف خانه را رسم می کنم و بعد، به جایی که شروع کرده ام، برمی گردم (شکل ۱۲–۴). اگر اشتباه کنم، از Eraser برای پاک کردن لبه هایی که اشتباه است، استفاد می کنم یا از Edit→undo برای برگشت به مرحله یقبل استفاده می کنم.
 ۸. با همین روش خطهای بعدی در کف ارتفاع وسقف را رسم می کنم.
 ۲. با همین روش خطهای بعدی در کف ارتفاع وسقف را رسم می کنم.

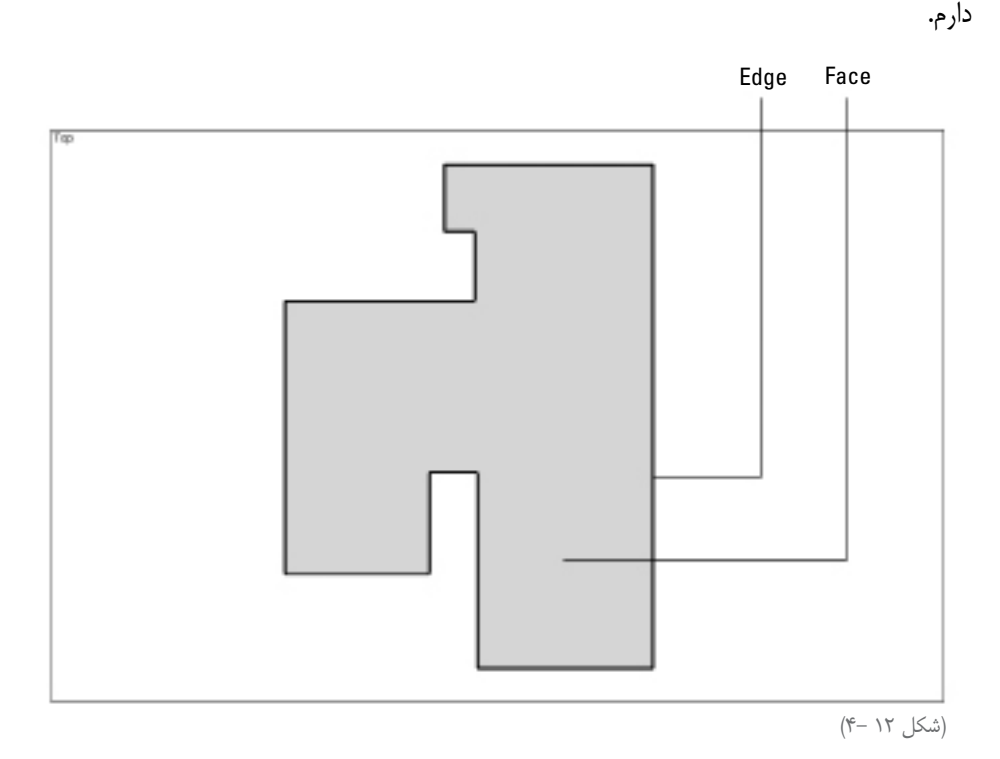

زمانی که اشکال دو بعدی می کشید، از orbit tool استفاده نکنید. زیرا در حال دوبعدی کشیدن، فقط باید از zoom و pan بری هدایت کردن و حرکت دادن رسم خود استفاده کنید. اگر به طور تصادفی مدل خود را به ویوی un ویوی 2D استفاده کنید تا به عقب برگردید. اگر گم شدید، از دستور zoom Extents استفاده کنید. این یک اهرم اضطراری است که شما را به پنجرهی مدل سازی برمی گرداند.

#### افست (Ofsset) کردن یک دیوار خارجی

حال که به اینجا رسیدیم، تصمیم گرفتهام ضخامت دیوار خارجی را افست کنم تا به تصویر کشیدن فضاهای من، سادهتر شود. نحوهی انجام این کار عبارت است از:

Google Sketchup ۶۴

 Offset an exterior wall thickness
 Draw in edges

 Delete unwanted edges

 Image: Colspan="3">Image: Colspan="3">Delete unwanted edges

 Image: Colspan="3">Image: Colspan="3">Delete unwanted edges

 Image: Colspan="3">Image: Colspan="3">Image: Colspan="3">Delete unwanted edges

 Image: Colspan="3">Image: Colspan="3">Image: Colspan="3"

 Image: Colspan="3">Image: Colspan="3"
 Image: Colspan="3">Image: Colspan="3"

 Image: Colspan="3">Image: Colspan="3"
 Image: Colspan="3"
 Image: Colspan="3"
 Image: Colspan="3"

 Image: Colspan="3"
 Image: Colspan="3"
 Image: Colspan="3"
 Image: Colspan="3"
 Image: Colspan="3"

 Image: Colspan="3"
 Image: Colspan="3"
 Image: Colspan="3"
 Image: Colspan="3"
 Image: Colspan="3"
 Image: Colspan="3"

 Image: Colspan="3"
 Image: Colspan="3"
 Image: Colspan="3"
 Image: Colspan="3"
 Image: Colspan="3"
 Image: Colspan="3"
 Image: Colspan="3"
 Image: Colspan="3"
 Image: Colspan="3"
 Image: Colspan="3"

#### قرار دادن دیوارهای داخلی

برگشت و کار را ادامه داد.

برای این بخش فرایند، از اصول راهنما استفاده می کنم. اگر قبلاً این کار را نکردهاید، لطفاً فصل دو را بخوانید و بخش آخر را بررسی کنید. در آنجا guides و نحوهی استفاده از آنها، توضیح داده شده است.

زمانی که نقشه ی طبقه ی همکف (floorplan) را در sketchup رسم می کنم، بهتر می توانم چیزهایی شبیه درها و پنجرهها و محل قرار گرفتن آنها در دیوار را فعلاً نادیده بگیرم. در اینجا فقط یک دیوار رسم می کنم و درها و پنجرهها را بعد از تبدیل شکل به طرح سه بعدی اضافه می کنم.

در اینجا، نحوهی قرار دادن دیوارهای داخلی در طبقهی اول خانه را مطرح می کنم.

۱. بــا کمــک tape measure tool، یک guide موازی پنــج فوتی و ۳/۵ اینچی از داخل راهرو ورودی میکشم.

برای این کار، فقط روی لبهای که میخواهم guide را رسم کنم، کلیک میکنم، کرسر را به سمت راست حرکت میدهم و ۳/۵ را تایپ و اینتر میکنم.

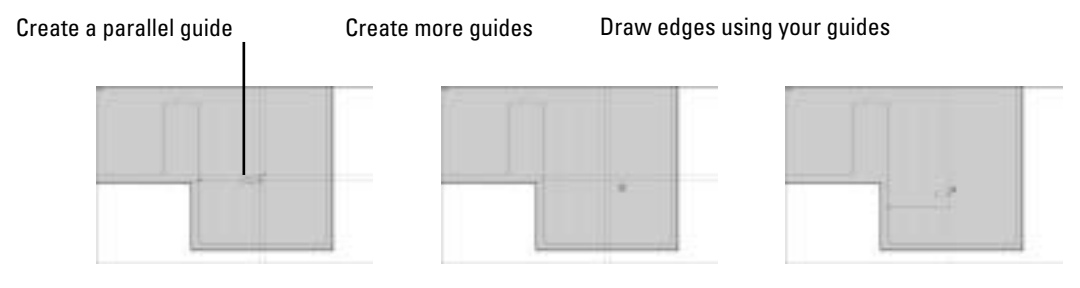

۲. چند guide به همان روش اولی، رسم میکنم.

با کمک مداد رسم، مکان هر دیوار داخلی را مشخص و guideهایی برای اندازه گیری فضا، ایجاد می کنم. می کنم.

۳. به line tool سوییچ میکنم و لبههایی جهت نشان دادن دیوار داخلی رسم میکنم.

با استفاده از guideها، رسم کردن درست لبهها، ساده است. در شکل ۱۵–۴ این را نشان میدهم.

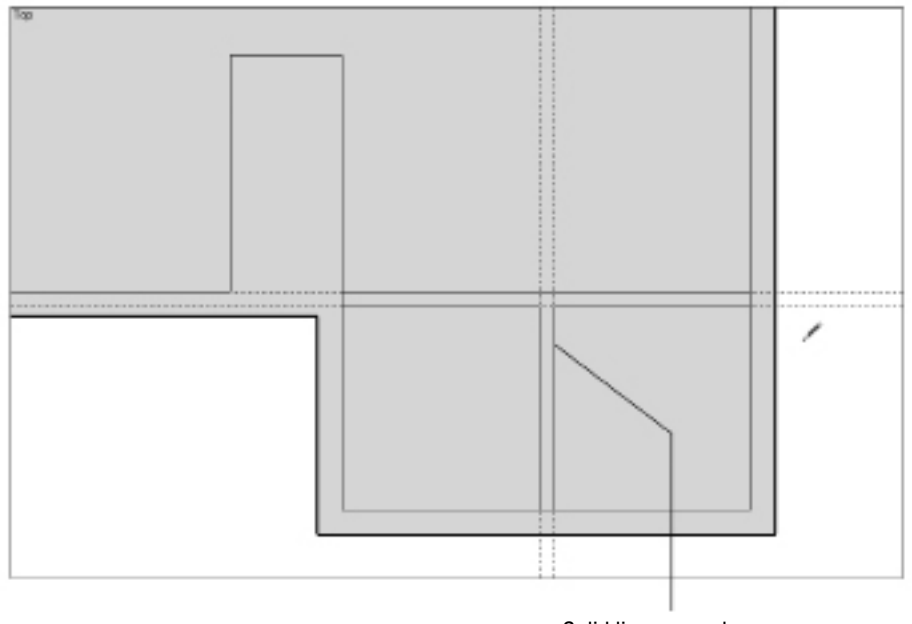

Solid lines are edges

(شکل ۱۴ –۴)

Google Sketchup ۶۶

Zoom را فراموش نکنید. زمانی که لبهها و guideها را می کشید و نمی توانید کار خود را درست ببینید، زوم کنید. عجیب به نظر می رسد، اما افراد زیادی فراموش می کنند در حین کار زاویه ی دید خود را تغییر دهند.

۴. من از Eraser برای پاک کردن guide ها استفاده میکنم.

۵. از Eraser برای پاک کردن لبه (edge) های اضافی استفاده میکنم.

با این کار، فقط دو وجه در مدل دارم. زمانی که طرح من به دیوارها extrude می شود، انجام این مرحله می تواند بسیار کمک کننده باشد.

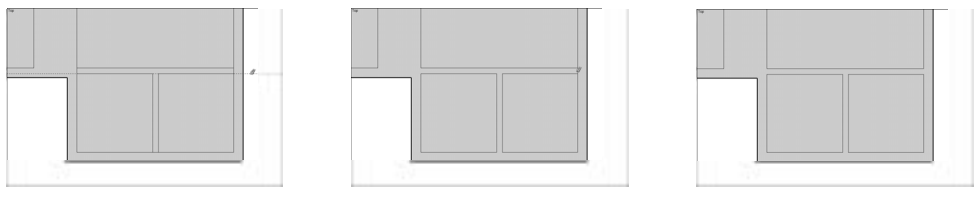

(شکل ۱۵ –۴)

حرکت از دوبعدی به سه بعدی

وقتی یک طرح 2D دارید، مرحلهی بعد، توسعه دادن و extrude کردن آن به طرح سه بعدی است. این فرایند، یک مرحلهای است و شامل ابزاری می شود که باعث مشهور شدن sketchup می شود. این ابزار، push/pull است. در بخش های زیر، نقشه طبقهی همکف (floorplan) سادهی خود را به دیوارهای سه بعدی تبدیل می کنم.

**ایجاد یک ویوی خوب** قبل از تبدیل به سه بعدی، باید زاویهی دید یا point of view خود را عوض کنم تا بهتر ببینم، چه می کنم.

از مراحل زیر تبعیت کنید:

۱. camera→perspective را انتخاب کنید.

این روشن کردن موتور perspective sketchup به این معناست که میتوانم چیزها را واقعیتر و بهتر ببینم؛ یعنی به همان روشی که چیزها در 3D دیده میشوند.

۲. camera→standard→ISO را انتخاب کنید.

با این کار ویو از Top view به ویوی ایزومتری تبدیل می شود. می توان با کمک ابزار orbit این کار را هم انجام داد \_ همیشه برای انجام کارها در sketchup، بیش از یک روش وجود دارد.

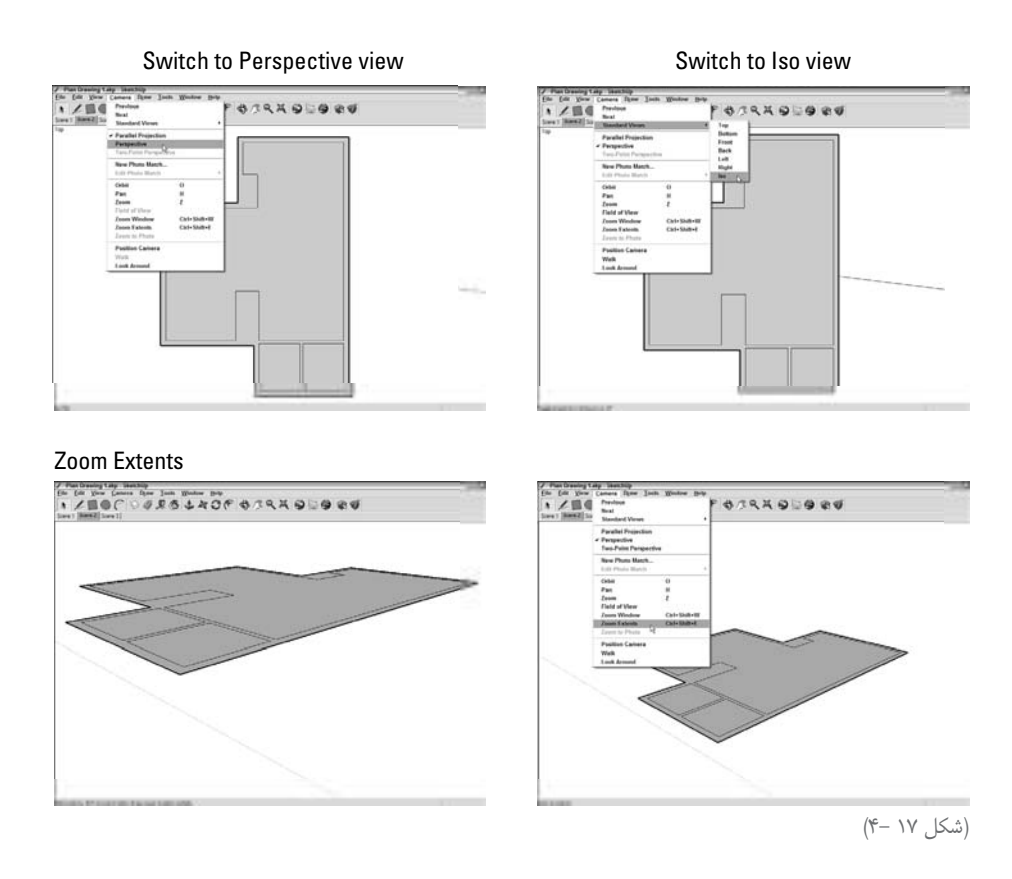

۳. camera→zoom Extents را انتخاب کنید.

Zoom Extents، کلید خود را روی toolbar اصلی دارد، اما من به خاطر راحتی از تم camera menu استفاده می کنم.

۴. field of view را از ۳۵ تــا ٤۵ درجــه تغییر دهید. camera→field of view را انتخاب کنید و ٤٥ را انتخاب کنید و را تایپ و اینتر کنید. به صورت پیش فرض، فیلد ویوی sketchup درجه است.

#### ابزار push/pull

این ابزار یک ابزار سـاده اسـت و با کلیک کردن فعال می شود. از آن برای extrude کردن وجوه مسطح به شـکلهای سه بعدی استفاده کنید. روی وجه، یکبار کلیک کنید تا فعال شود. کرسر را حرکت دهید تا آنچه میخواهید، ببینید و بعد کلیک کنید تا متوقف شـود. شـک دارم که هیچ ابزار نرم افزاری به این سادگی مورد استفاده قرار گیرد.

برای استفاده کردن از push/pull جهت رسم کردن نقشهی طبقهی همکف سه بعدی خانهی مورد نظرم، چنین کردم.

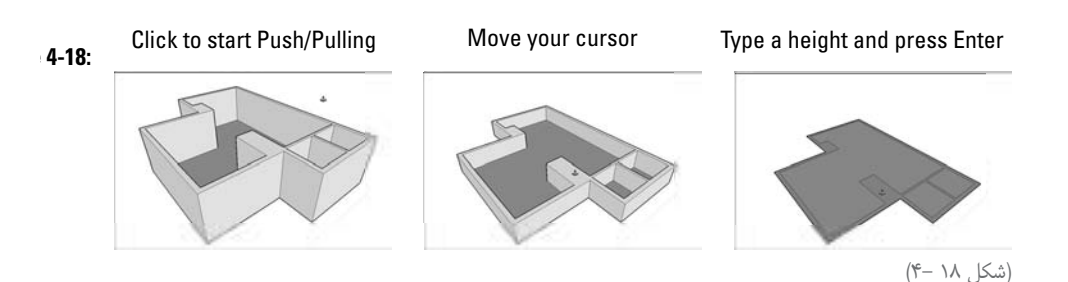

۱. ابزار push/pull را از tool bar انتخاب کنید.
این شبیه یک جعبه کوچک با پیکان قرمز است که از بالا میآید.
۲. یک بار روی وجه دیوارها کلیک کنید تا Patrude کردن آن، شروع شود.
۱گر روی floor یا کف کلیک کنم، extruding خاتمه مییابد. اگر وجه اشتباهی را به صورت تصادفی انتخاب کردید، ESC را کلیک کنم، pull up کنسل شود و دوباره شروع کنید.
۳. کرسر را روبه بالا حرکت دهید تا عملیات کنسل شود و دوباره شروع کنید.
۳. کرسر را روبه بالا حرکت دهید تا عملیات کنسل شود و دوباره شروع کنید.
۳. کرسر را روبه بالا حرکت دهید تا عملیات کنسل شود و دوباره شروع کنید.
۳. کرسر را روبه بالا حرکت دهید تا دیوارها را up Ul کنید. کلیک کنید تا وراده متوقف شود.
۵. می فزاییم.
۳. می فزاییم.
۳. هشت فوت را تایپ و اینتر را فشار دهید.
۳. هشت فوت را تایپ و اینتر را فشار دهید.
۳. همیت در این مرحله، مهم نیست که چقدر وجه خود را push/pull تنید. کلیک کنید تا در مرحلهی بعد، بر دقت کار می فزاییم.
۳. همشت فوت را تایپ و اینتر را فشار دهید.
۳. همشت فوت را تایپ و اینتر را فشار دهید.
۳. همیت در این کار را انجام می دهیـم، فاصله یا push/pull تغییر می کند تا دقیقاً ارتفاع هشـت فوت در ار فراموش کردم لبههای کوچک را قبل از استفاده از Push/pull بیاک کنم، همهی دیوارها به یکباره pull up دیوارها به دست آید.

#### اضافه کردن درها و پنجره ها

می توانید به روشهای مختلف، opening (دریچه)هایی روی دیوارها قرار دهید. روش انتخابی شـما به نوع ساختمانی که در حال مدلسازی هستید و استفاده کردن از دیوارهای تک وجهی یا دو وجهی و میزان جزئیات طرح در مدل، بستگی دارد. برای این کار، دو گزینه در اختیار دارید: استفاد کردن از مولفه های sketchup که خودشان opening ایجاد می کنند: در Sketchup، یک سری در و پنجره وجود دارد که می توانید آن ها را دراگ کنید و در مدل خود قرار دهید. تنها چیز عجیب این است که زمانی که آن ها را قرار می دهید، خودشان openingهای خود را ایجاد می کنند. عناصر out opening در opening، فقط روی دیوارهای تک وجهی کار می کنند؛ یعنی آن ها فقط برای مدل های خارجی یا بیرونی مفیداند، بنابراین، اگر یک مدل داخلی می سازید، باید خودتان opening می کنود را ایجاد می کنند.

ایجاد کردن openingها توسط خود فرد: برای دیوارهای دو وجهی، تنها گزینه یموجود، همین opening است و خوشبختانه، انجام دادن آن ساده است. یک شکل اجمالی یا outline برای آن opening رسم کنید و بعد، از push/pull برای ایجاد کردن آن پنجره یا در استفاده کنید. روش کار مانند روش درها و پنجره است.

#### استفاده کردن از component های handy-handy در sketchup

تا زمانی که یک مدل خارجی میسازید، میتوانید از درها و پنجرههایی استفاده کنید که همراه با sketchup میآیند. Componentهایی هم وجود دارد که میتوانید در فصل پنج در مورد آنها مطالعه کنید. در اینجا، بدون ذکر کردن جزئیات، فقط آنچه که باید در موردشان بدانید را مطرح میکنیم.

✓ آنها در components dialog box قرار دارند: window→components را انتخاب کنید تا dialog box باز شود و بعد در Architecture library دنبال درها و پنجرهها بگردید.

می توان صدها مورد دیگر را به صورت آن لاین یافت: اگر به اینترنت وصل هستید، گزینهی 3D Warehouse خGet Models را انتخاب کنید. با این کار 3D Warehouse می آید. در أنجا می توانید به صورت آزادانه هر آن چه را می خواهید، دانلود کنید. در فصل ۱۱، جزئیات مربوط به 3D Warehouse مطرح می شود.

- از از ها قابل ویرایش اند: در فصل پنج، جزئیات کامل در این مورد، مطرح می شود. به اختصار می گوییم اگر قسمتی از درها و پنجرههای آمادهی sketchup را نمی پسندید، می توانید آن را تغییر دهید.
- Image opening های خود را ایجاد می کنند، اما opening ها، دائمی و همیشگی نیستند: زمانی که
   یک در یا پنجره ای که قرار داده اید را حذف کنید، opening اش هم با آن حذف می شود.

اضافه کردن یک component hole-cutting به مدل، ساده مثل یک قسمت از کیک است. از این مراحل می توان برای انجام دادن این کار استفاده کرد.

۱. در components dialog box، روی component که میخواهید روی مدلتان قرار گیرد، کلیک کنید. ۲. component را در جایی که میخواهید، قرار دهید. ۳. اگر جای آن را دوسـت ندارید از Move tool اسـتفاده کنید (فصل ۲) تا component شـما تغییر مکان دهد.

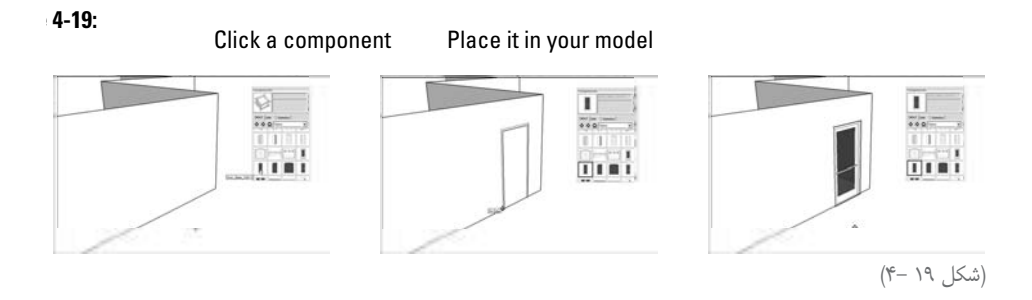

در شکل ۲۰–۴، یک ساختمان ساده دیده می شود که به آن یک در و چند پنجره اضافه شده است. توجه کنید که چگونه از guideها برای line up کردن چیزها استفاده کردهایم. این بهترین راه برای حصول اطمینان از مکان درست قرارگیری componentها می باشد.

#### ساختن openingهای خود

اغلب اوقات، نمی توانید از درها و پنجرههای آمادهی sketchup استفاده کنید؛ زیرا آنها را نمی توان برای دیوارهای دو وجهی به کار برد؛ بنابراین، کاربردشان محدود به نمای خارجی است. در این صورت، خودتان openingهایی در دیوارها ایجاد کنید تا در پایان کارتان دقیقاً همان چیزی شود که میخواهید.

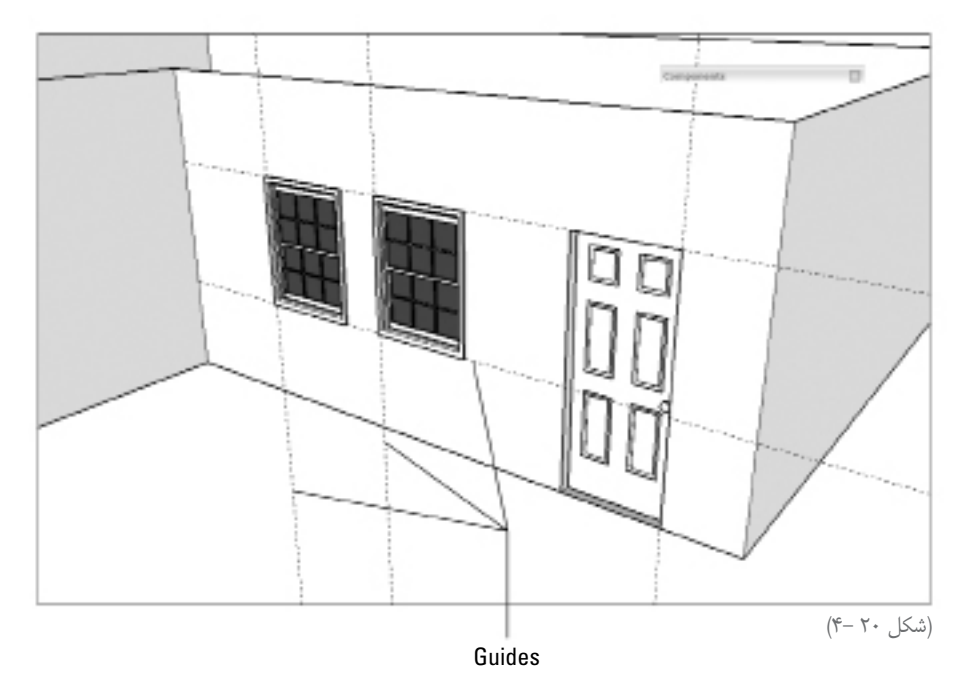

بـرای ایجاد کردن یک opening در دیوار دو وجهی (در شـکل ۲۱-۴ میتـوان مراحل اصلی را دید)، باید چنین کرد.

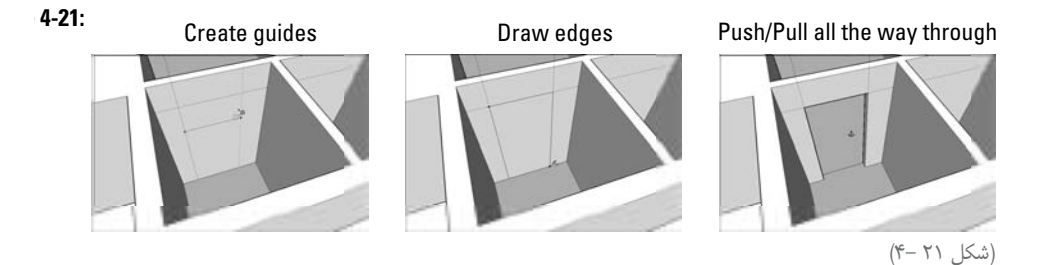

۱. محل قرار گرفتن opening را با guide ها مشخص کنی. تازه کاران بهتر است به بخش "ساختن guide ها مشخص کنی.

۲. طرح اجمالی opening مورد نظر را رسم کنید و مطمئن شوید که یک وجه جدید در فرایند ایجاد کردهاید. می توانید از ابزار رسم برای انجام این کار استفاده کنید؛ اگرچه پیشنهاد می دهم در آغاز کار از ابزار line استفاده کنید. اگر لبهها در outline نازک به نظر می رسند، یعنی دارید یک وجه جدید می سازید.

۳. از ابزار push/pull برای ضخیم کشیدن وجه خود استفاده کنید و تا جایی ادامه دهید که وجه با پشت خود تماس یابد. اگر همه چیز خوب پیش رود، وجه شما باید ناپدید شود و منطقه ی متناظر پشت وجه هم با آن برود. حال، یک opening در دیوار دارید. اگر وجه شما ناپدید نشد و opening هم ایجاد نشد، احتمالاً یکی از دلایل زیر رخ داده است:

• وجـوه شـما موازی با یکدیگر نیسـتند: این تکنیک فقط زمانـی کار میکند که هر دو وجه موازی باشند.یادتان باشد موازی به نظر رسیدن دو وجه به این معنا نیست که آنها حتماً موازیاند.

• به یک لبه برخورد کردهاید: اگر وجه خود را به یک وجه یا لبه push/pull کردهاید، Sketchup سردرگم می شود و opening نمی سازد. از Undo برای پاک کردن لبه ی مزاحم استفاده کنید و دوباره سعی نمایید.

Orbit کـردن را فراموش نکنید. اگر نمیتوانید آنچه را میخواهید push/pull کنید، حتماً orbit را به کار ببرید تا بتوانید کار را ببینید.

#### ساختن پلکان

احتمالاً میلیونها راه مختلف برای ساختن پله ها در Sketchup وجود دارد، اما طبیعتاً من از راه محبوب خود استفاده می کنم. در بخشهای زیر، سه روش مختلف کاربردی مطرح می شود. آن ها را بررسی کنید و تصمیم

بگیرید کدام یک برای شما بهتر است.

قبل از ادامهی کار، بعضی از لغتهای سادهی مورد نیازتان را توضیح میدهم. برای دیدن تصاویر آنها به شکل ۲۲–۴ رجوع نمایید.

- Rise and Run :rise المالية من كلى بالا رفتن يا ارتفاع بلندى پله هاى شماست. اگر فاصله ماله معودى از طبقه ى اول تا دوم (فاصله ى طبقه تا طبقه)، ١٠ فوت است، در واقع rise شـما ١٠ فوت مى شـود. run، فاصله ى افقى كلى پله ها يا پلكان شماست. يك مجموعه پله با rise بزرگ و run كوچك مى تواند سراشيب باشد.
- Tread: یک Tread، یک پله است \_ بخشی از پلکان که روی آن گام می گذارید. وقتی در مورد هر اندازه ی که روی آن گام می گذارید. وقتی در مورد هر اندازه ی tread اندازه ی که اندازه ی که نوعاً از ۹ تا ۲۴ اینچ است، اما treadهای ۱۰ تا ۱۲ اینچی راحت ترند.
- Riser بخشی از پله که هر tread را در جهت عمودی وصل می کند. Riserها معمولاً ۵ تا ۷ اینچ ارتفاع دارند، اما این ارتفاع به ساختمان شما بستگی دارد. همه پلهها دارای Riserهای واقعی نیستند اما همه دارای ارتفاع Riser هستند.
- Landing (پاگرد): landing سـ کویی است تقریباً در میانه ی یک مجموعه پله که وجودش در زندگی واقعی لازم است، اما مدل سازی آنها سخت است. ترسیم پلهها با پاگرد پیچیده است. گاهی بهتر است پاگردها را مانند پلههای واقعاً بزرگ در نظر بگیرید.

#### روش مستطيل های تقسيم شده (Subdivided Rectangles method)

این روشـی اسـت که اغلب افراد برای رسم کردن نخستین مجموعهی پله های خود، به کار میبرند. اگرچه روشی ساده و شهودی است، اما وقت گیرتر از روشهای دیگری است که در این فصل مطرح می شود.

نکته ی اصلی روش فوق، استفاده کردن از یک ترفند خاص است که برای لبه ها به کار می برید و Divide نامیده می شود. با این کار می توانید هر لبه را به قطعات متعدد تقسیم کنید. اگرچه می دانید چند پله باید رسم شود، اما در مورد عمق هر یک از treadها چیزی نمی دانید.

حال نحوهی کار روش مستطیلهای تقسیم شده را مطرح میکنیم. (شکل ۲۲-۴)

۱. با رسم کردن یک مستطیل به اندازهی پلکان خود، کار را شروع کنید. (شکل ۲۳–۴) تأکید می کنم که مراحل رسم پله به عنوان یک گروه، مرحلهای است که از بقیهی ساختمان شما جدا است و بعداً باید آنها را در جای خود قرار دهید. می توانید توضیحات و جزئیات مربوط به گروهها را در فصل ۵ بخوانید.

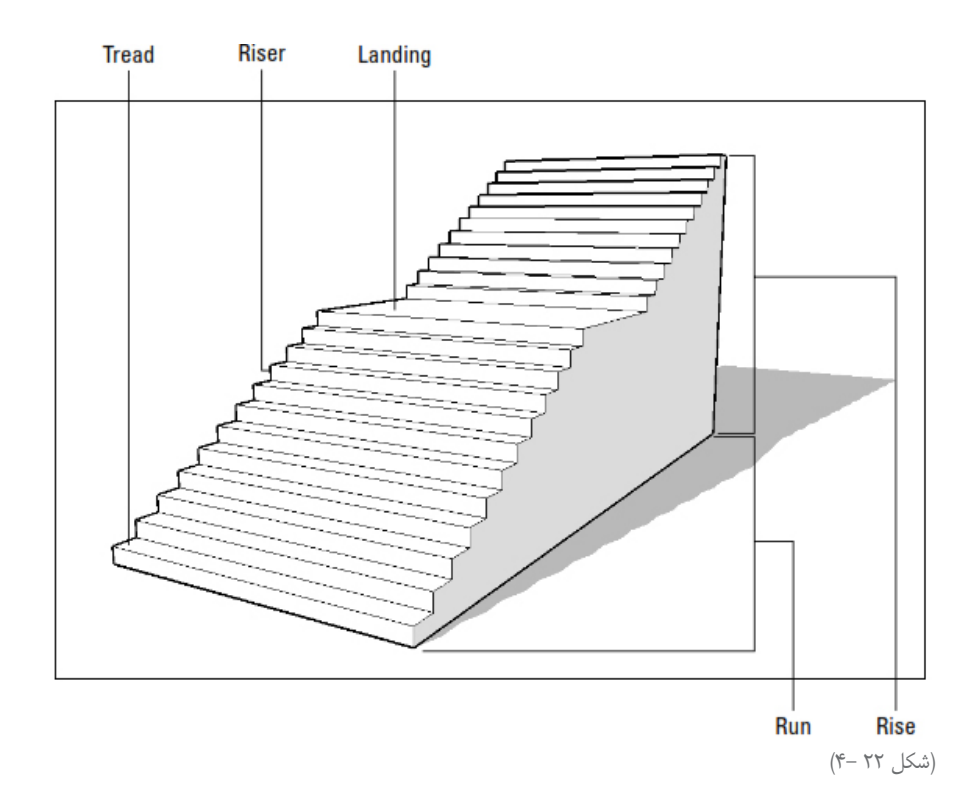

۲. با کمک select tool، روی یکی از لبههای بلند مستطیل خود، راست کلیک کنید و از منوی باز شده Divide را انتخاب کنید.

اگر عرض پلکان شما بیشتر از طول آن است، روی یکی از لبههای کوتاه، راست کلیک کنید. ۳. قبل از انجام کار دیگر، تعداد tread هایی که میخواهید ایجاد شود را تایپ و اینتر کنید. با این دستور، به صورت اتوماتیک لبه ی شها به لبههای بیشتر تقسیم می شود. و دیگر نیاز به محاسبه کردن depth هر tread نیست. هر لبه ی جدید، سمتی از tread شما می شود. ۴. یک خط از نقطهی انتهایی هر لبه ی جدید رسم کنید تا مستطیل اصلی شما به چند مستطیل کوچک ۴. یک خط از ابزار انتهایی هر لبه ی جدید رسم کنید تا مستطیل اصلی شما به چند مستطیل کوچک می توان از ابزار انتها یا rectangle برای انجام این کار استفاده کرد. ۵. در یکی از گوشههای مستطیل اصلی خود، یک لبه ی عمودی به ارتفاع Riser کلی پلکان خود رسم کنید. ۶. از دستور Divide برای تقسیم کردن لبه ی جدید خود به هر تعداد Riser که در پلکان خود لازم دارید (که معمولاً تعداد tread ها به اضافهی یک است) استفاده کنید. مراحل دو و سه را برای انجام

این کار تکرار کنید. نقاط انتهایی لبههای کوچک و جدید شما بیانگر ارتفاع هریک از پلههاست.

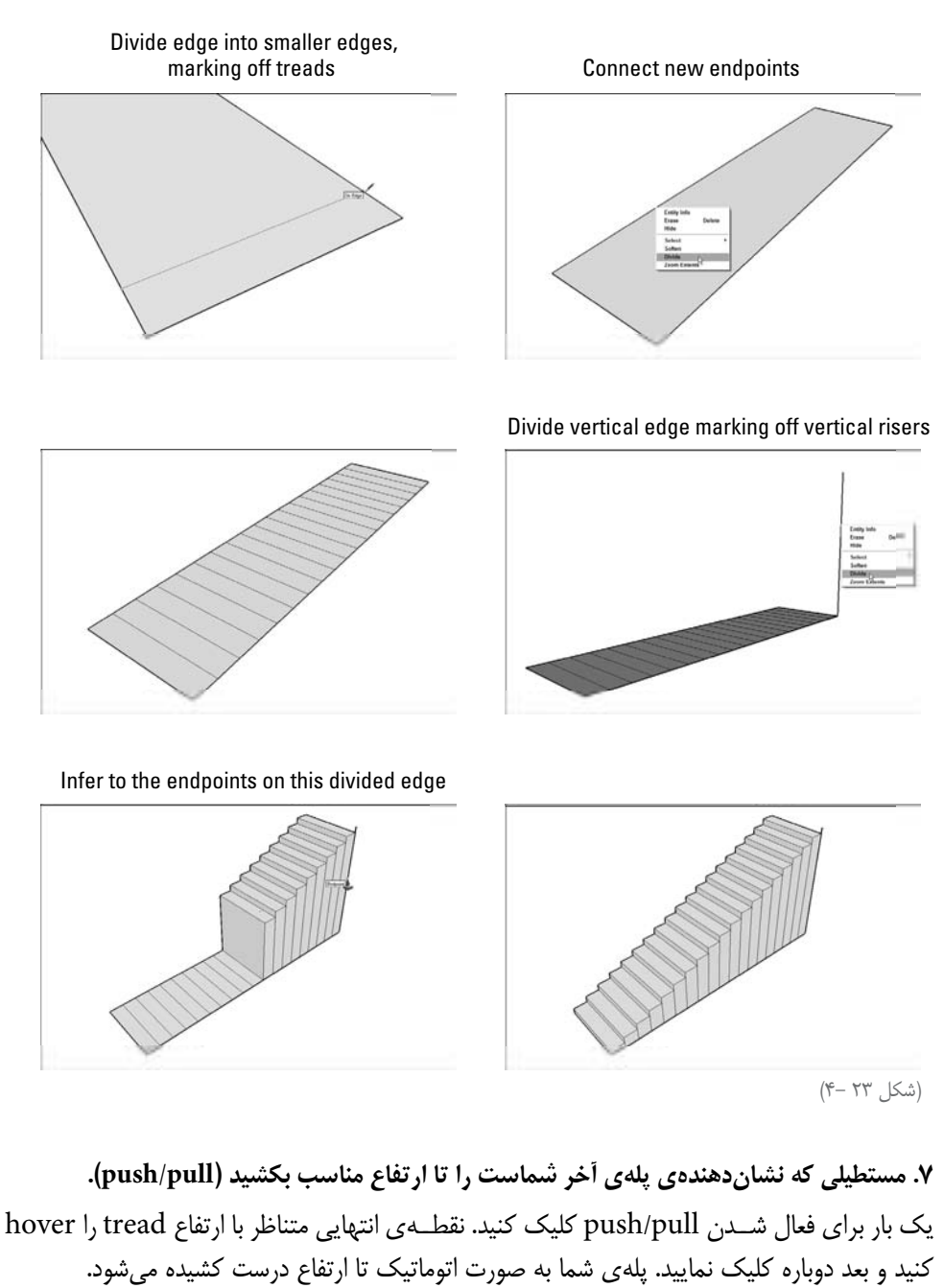

فکر خوبی است که ابتدا با بلندترین پله شروع کنید، اما یادتان باشد که شما همیشه یک riser بین آخرین پله و طبقهی فوقانی دارید.

۸. مرحلهی هفت را برای هر یک از پلهها انجام دهید. ۹. از Eraser برای پاک کردن لبههای اضافی استفاده کنید. مواظب باشید که به طور تصادفی بخشی از پلکان خود را که نمی توانید ببینید، پاک نکنید.

#### روش copied profile

این روش برای مدلسازی پلکان است که مثل روش قبل به push/pull جهت ایجاد کردن یک مدل سه بعدی از یک وجه 2D متکی است. اما در پایان توضیحاتم، بدون شک شما هم می گویید که این روش بهتر است. یک nutshell یا نوع یک پله را رسم کنید و بعد، تعداد پلهای را که نیاز دارید، از روی آن کپی کنید. یک وجه ایجاد کنید و همه چیز را درون آن بکشید. بدون شک بار از آن راضی می شوید. این روش از جمله چیزهایی است که باعث شادی شما می شود و می خواهید آن را برای دوستانتان تکرار کنید.

از مراحل زیر برای ساختن پلکان با استفاده از روش فوق، پیروی کنید (شکل ۲۴-۴).

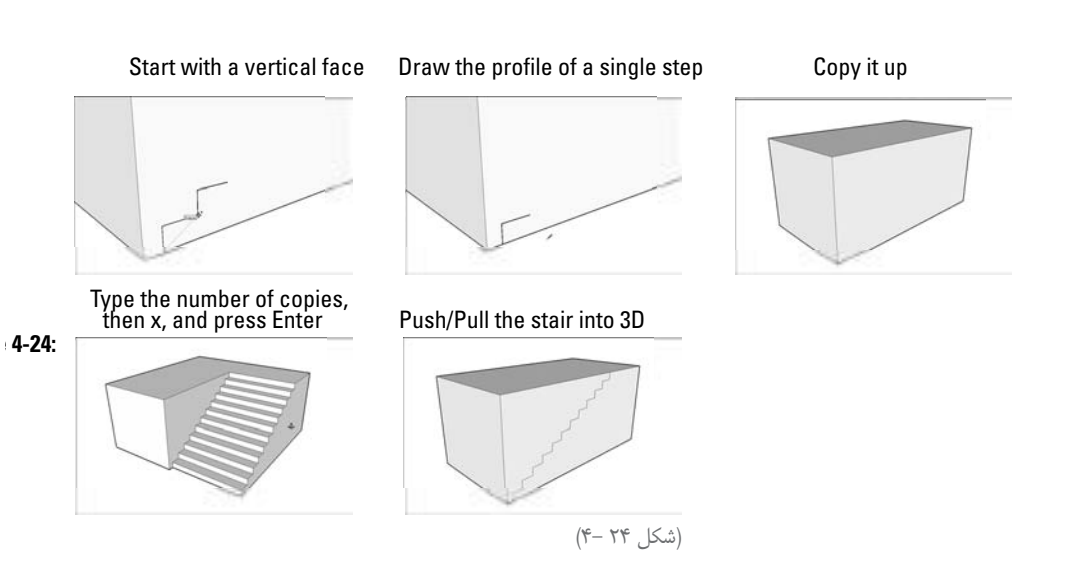

۱. با یک وجه عمودی بزرگ شـروع کنید و مطمئن شـوید که آنقدر بزرگ اسـت که پله ها در آن جای گیرد.

۲. در گوشهی پایینی وجه، پروفایل یک پله را رسم کنید.
 من معمولاً از line tool برای این کار استفاده می کنم. گرچه ممکن است شما بسته به سطح جزئیات، بخواهید از یک یا دو منحنی استفاده کنید.
 ۳. همهی لبههایی که پروفایل پلهی شما را می سازند، انتخاب کنید.
 یادتان باشد که می توانید هنگام کلیک کردن ابزار select، برای افزودن چند گزینه شیفت را پایین نگه دارید.

Google Sketchup YS

۴. یکی کپی از پروفایل پله بگیرید و آن را بالای اولی قرار دهید.
۱گر با کپی کردن آشنایی ندارید ازابزار move استفاده کنید (انتهای فصل دو).
۵. تعداد پلههایی را که میخواهید تایپ کنید. حرف x را تایپ و بعد، اینتر کنید.
۰. تعداد پلههایی را که میخواهید تایپ کنید. حرف x را تایپ و بعد، اینتر کنید.
۰. میخواهید، تکرار می میخواهید دایپ کنید. حرف x را تایپ و بعد، اینتر کنید.
۰. تعداد پلههایی را که میخواهید تایپ کنید. حرف x را تایپ و بعد، اینتر کنید.
۰. میخواهید، تا می خواهید دایپ کنید. حرف x را تایپ و بعد، اینتر کنید.
۰. می خواهید، تکرار می شود. افزودن x به می خواهید می گوید شما می خواهید کپی کنید.
۶. یک لبه رسم کنید تا مطمئن شوید همه پروفایلهای پله شما، بخشی از یک وجه هستند.
۱گر پروفایلها، قبلاً با وجه عمودی شما، هماهنگ است، لازم نیست این مرحله را انجام دهید.
۷. عرض وجه پلکان را به همان مقدار که میخواهید، بکشید (است، لازم نیست این مرحله را انجام دهید.
۱۵ روش ساختن پله ها، در ترکیب با ابزار mollow بیسیار عالی کار می کند.

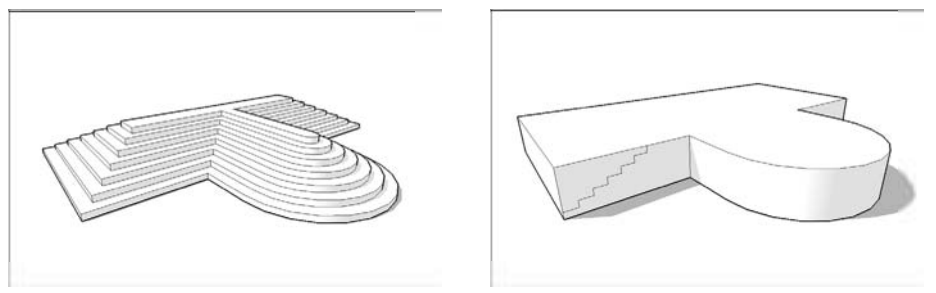

(شکل ۲۵ –۴)

#### روش the treads Are components method

شــکی وجود ندارد که این روش برای مدلسـازی پلکان عالی است، اما هشــدار میدهم که این روش برای تازه کاران مناسـب نیسـت و در اینجا به این خاطر مطرح میشود که گاهی باید بدانید چگونه کار می کند و با آن آشنا باشید.

این روش شامل ساختن هر tread در پلکان به عنوان یک نمونه از همان component است. شما یک tread ساده را که tread درست دارد، می سازید، آن را به یک tread ساده را که depth درست دارد، می سازید، آن را به یک tread ساده را که می کنید و چند نمونه از آن کپی می کنید، به صورت اتوماتیک برای همه تکرار می شود.

برای ساختن پلکان از روش زیر پیروی کنید:

۱. یک پله که دارای tread و riser است را مدلسازی کنید.
 می توان این کار را ساده انجام داد. تنها نکته ی مهم این است که عمق tread و ارتفاع riser در ست باشند (به شکل ۲۶–۴ رجوع شود).

۲. یک component از پله خود بسازید. در فصل پنج در مورد ساختن (component) بحث شده است. در اینجا به اختصار مراحل آن را بیان مى كنم.

۱. انتخاب کردن همهی لبهها و وجوهی که پلهی شما را می سازند. با سه بار کلیک بر روی آن. ۲. انتخاب Edit→make component

۳. در dialog box بازشده، نام component خود را step انتخاب کنید و بر روی گزینهی create کلیک کنید.

حال، پلهی شما به یک component تبدیل شده است.

۳. یک کپی از پلهی خود بگیرید و آن را درست بالای اولی قرار دهید.

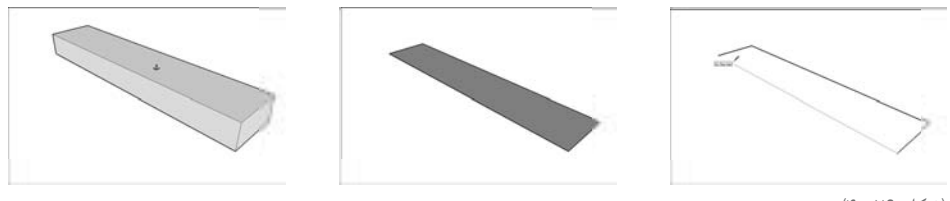

(شکل ۲۶ –۴)

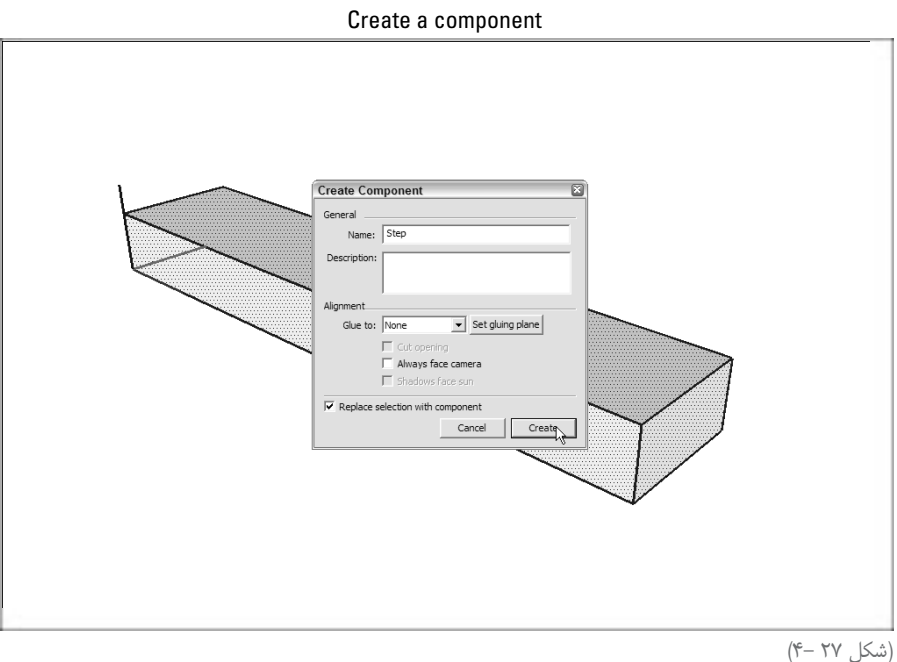

Google Sketchup VA

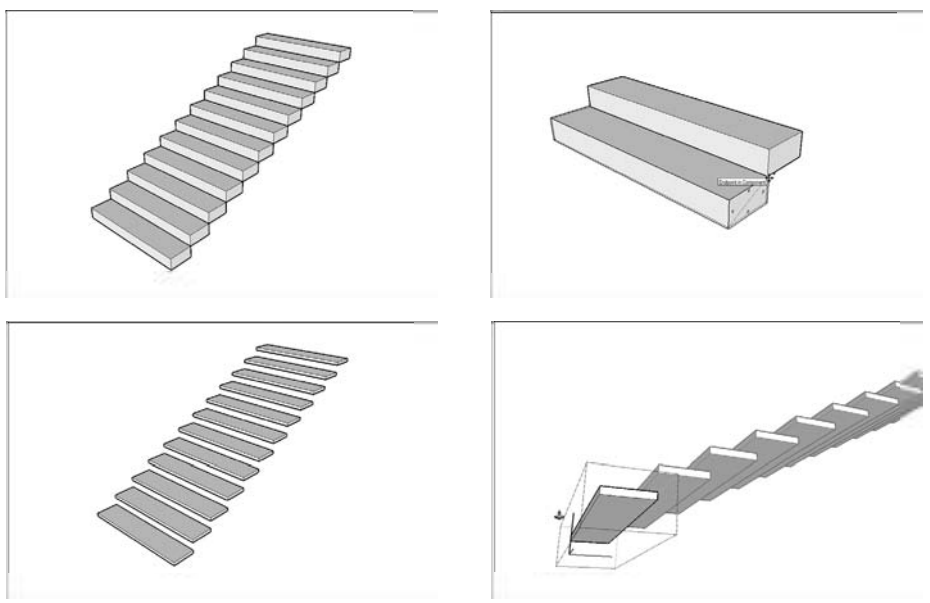

(شکل ۲۷ –۴)

۴. تعداد پلههایی را که میخواهید، همراه حرف X تایپ و اینتر کنید.
این کار را خلق کردن یک Linear array (آرایش خطی) مینامند. که یعنی شـما چند کپی در فواصل منظم، در همان جهتی که اولی را حرکت دادهاید، می گیرید. تایپ کردن X۱۲ باعث ایجاد ۱۲ پله با همان فاصلهی پلهی اول و دوم می شود. تصویر آخر شکل ۲۷–۴ گویای این منظور است.

۵. با کمک ابزار select، روی هر یک از پله ها دابل کلیک کنید تا همهی موارد component شـما ادیت شود.

Go nuts .۶

این مرحله واقعاً سرگرم کننده است. مدل پلکان شما از چند نمونه component تشکیل شده است. این یعنی میتوانید تغییرات عمدهای را در کل ایجاد کنید؛ مثلاً افزودن یک nosing (یک برآمدگی در لبهی هر tread) و یک stringer (قطعهی موربی که از پله ها حمایت میکند). در شکل ۲۸–۴ این کار دیده میشود. بخش رنگی نشاندهندهی استفاده از روش فوق برای یک پلکان مدور است.

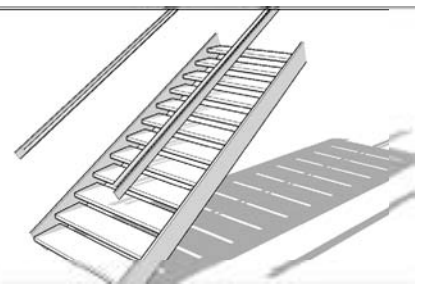

Series of component instances

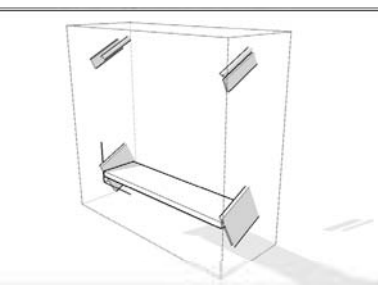

A single component instance (۲- ۲۸ شکل)

#### رسىم كردن سقف

اگر خوش شانس باشید سقفی که میخواهید بسازید، ساده است. متأسفانه، گاهی سازندگان خانه کمی دیوانه می شوند و سقف هایی با دو جین شیب و pitch متعدد، dormer و اسباب دیگری می سازند که مدل سازی آن ها مثل کابوس است. به همین دلیل، من همه چیز را آسان می سازم. در بخش های بعد، نحوه ی شناسایی و مدل سازی کردن بعضی از فرمهای اصلی سقف را می آموزید. بعد، ابزار مهمی را معرفی می کنم که می توانید به کمک آن سقف های پیچیده را از قطعاتی با پیچیدگی کمتر بسازید. این ابزار است ما می از ان ما ما ما دارد.

نکتهی فریب آمیز در مورد سـقفها این اسـت که دیدن آنها دشوار میباشد. اگر از چیزی مدل میسازید که قبلاً وجود دارد، میتوانید به آن نگاه کنید. اما این کار همیشه در مورد سقفها امکان پذیر نمیباشد.

قبل از ادامهی کار، انواع کلی سـقف و لغتنامهی آن را مرور می کنیم. در شـکل تصاویر مربوط به توضیحات ارائه شده، دیده می شود.

- سقف مسطح (flat roof): این سقفها، همانی که به نظر می آیند، نیستند. اگر یک سقف واقعاً مسطح باشد، آب و تراوشها را جمع می کند. به همین خاطر حتی سقفهایی که مسطح به نظر می رسند هم کمی شیب دارند.
   سقف شیبدار (Pitched roof): هر سقفی که مسطح نیست، به لحاظ تکنیکی یک roof pitched یا سقف شیبدار است.
   سقف شیبدار است.
   اسقف شیبدار است.
   Shed roof
   دور می شوند و از یک طرف به طرف دیگر شیب دارد.
   دور می شوند.
   به مرکزی شیب دارند و از هم می دیگر شیب دارد.
   اسقف می که دو پانل دارد و این پانلها از یک لبه یا خط مرکزی شیب دارند و از هم دور می شوند.
   اسقا تعفی که از یک طرف به طرف دیگر شیب دارد.
   دور می شوند.
   دور می شوند.
   دور می شوند.
   دور می شوند.
   دور می شوند.
   دور می شوند.
   دور می شوند.
   دور می شوند.
   دور می شود.
   دور می شود.
   دور می شود.
   دور می شود.
   دور می شود.
   دور می شود.
   دور می شود.
   دور می شود.
   دور می شود.
   دور می شود.
   دور می شود.
   دور می شود.
   دور می شود.
   دور می شود.
   دور می شود.
   دور می شود.
   دور می شود.
   دور می شود.
   دور می شود.
   دور می شود.
   دور می شود.
   دور می شود.
   دور می شود.
   دور می شود.
   دور می شود.
   دور می شود.
   دور می شود.
   دور می شود.
   دور می شود.
   دور می شود.
   دور می شود.
   دور می شود.
   دور می شود.
   دور می شود.
   دور می شود.
   دور می شود.
   دور می شود.
   دور می شود.
   دور می شود.
   دور می شود.
   دور می شود.
   دور می شود.
   دور می شود.
   دور می شود.
   دور می شود.
   <li
  - Soffit 🖬 قسمت زیری یک eave معلق
  - Rake 🖊 بخشی از سقف Gabled که شیروانی را نگه میدارد.
- Valley نشیاری که از اتصال دو شیب سقف به وجود میآید و آب در حین بارندگی در آن جریان میابد.

Mormer 🛩 چیزهای کوچکی که روی سطح بام قرار می گیرد. آن ها معمولاً پنجره دارند و فضاهای

شیروانی را قابل استفادهتر می کنند. Parapet سقفهای مسطحی که eave ندارند، parapet دارند. قسمتهایی از دیوار ساختمان که چند فوت از خود سقف بالا میروند.

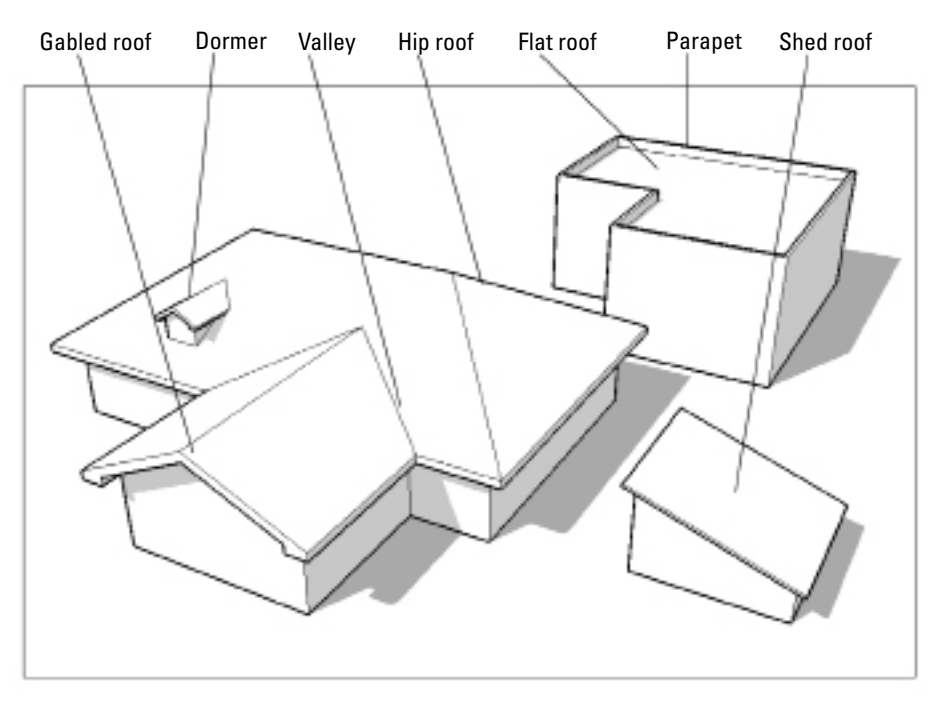

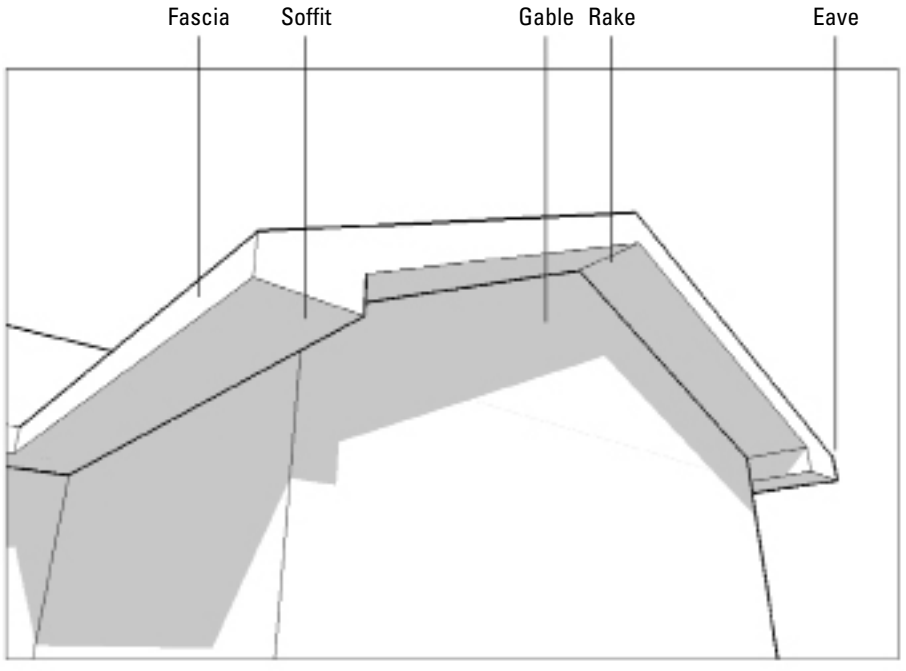

(شکل ۲۹ –۴)

#### ساختن سقفهای مسطح parapet دار

Sketchup عمدتاً برای مدلسازی این نوع سقفها تهیه شده است. با استفاده از ابزارهای push/pull و orget forg و offset می توان یک parapet را در عرض یک دقیقه ساخت.

از مراحل زیر برای انجام این کار استفاده می شود (شکل ۳۰-۴).

Push/Pull your parapet up

Offset to the inside

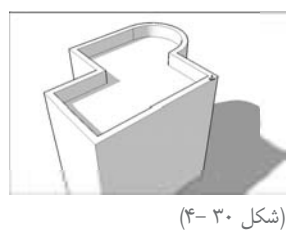

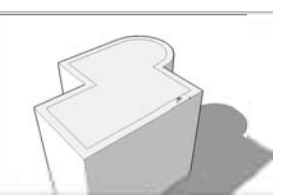

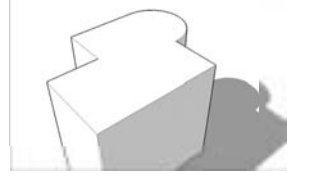

۱. با ابزار offset روی وجه بالایی ساختمان خود کلیک کنید.
 ۲. در جایی درون همان وجه کلیک کنید تا وجه دیگری بسازید.
 ۳. ضخامت parapet مورد نظر را تایپ و اینتر کنید.
 با این کار، لبههای offset شرا با فاصلهی دقیق تر از لبههای وجه اولیه رسم می شود. ضخامت parapet به ساختمان شما با فاصلهی دقیق تر از لبههای وجه اولیه رسم می شرود. ضخامت parapet ۹. این کار، لبههای را تایپ و اینتر کنید.
 ۶. وجه بیرونی را به یک offset می می شرا د. اما اغلب بین شش و ۱۲ اینچ است.
 ۶. وجه بیرونی را به یک parapet push/pull، کنید.
 ۵. ارتفاع parapet را تایپ و اینتر کنید.

ایجاد کردن eave برای ساختمانهایی که سقف شیبدار دارند

روش محبوب من برای ساختن eave، به کار بردن ابزار offset است. مراحل زیر نشان دهندهی روش فوق است.

یک گروه از کل ساختمان خود (قبل از مدلسازی سقف) بسازید.
 با این کار جدا کردن سقف سادهتر می شود و در نتیجه کار کردن با مدل شما سادهتر می شود.
 ۲. از ابزار line برای ایجاد کردن یک طرح اجمالی (out line) از قسمتهای مختلف سقف خود که eaveهایی با یک ارتفاع دارند، استفاده کنید.
 هدف، offset کردن یک وجه است. ساختمان های بسیاری، سقف های پیچیده با eaveهایی با ارتفاع های

هدف، offset دردن یک وجه است. ساختمانهای بسیاری، سفتهای پیچیده با eave های با ارتفاعهای متفاوت دارند. برای انجام این مرحله، یک وجه بسازید که در هنگام offset ،eaveهایی در محل بسازد.

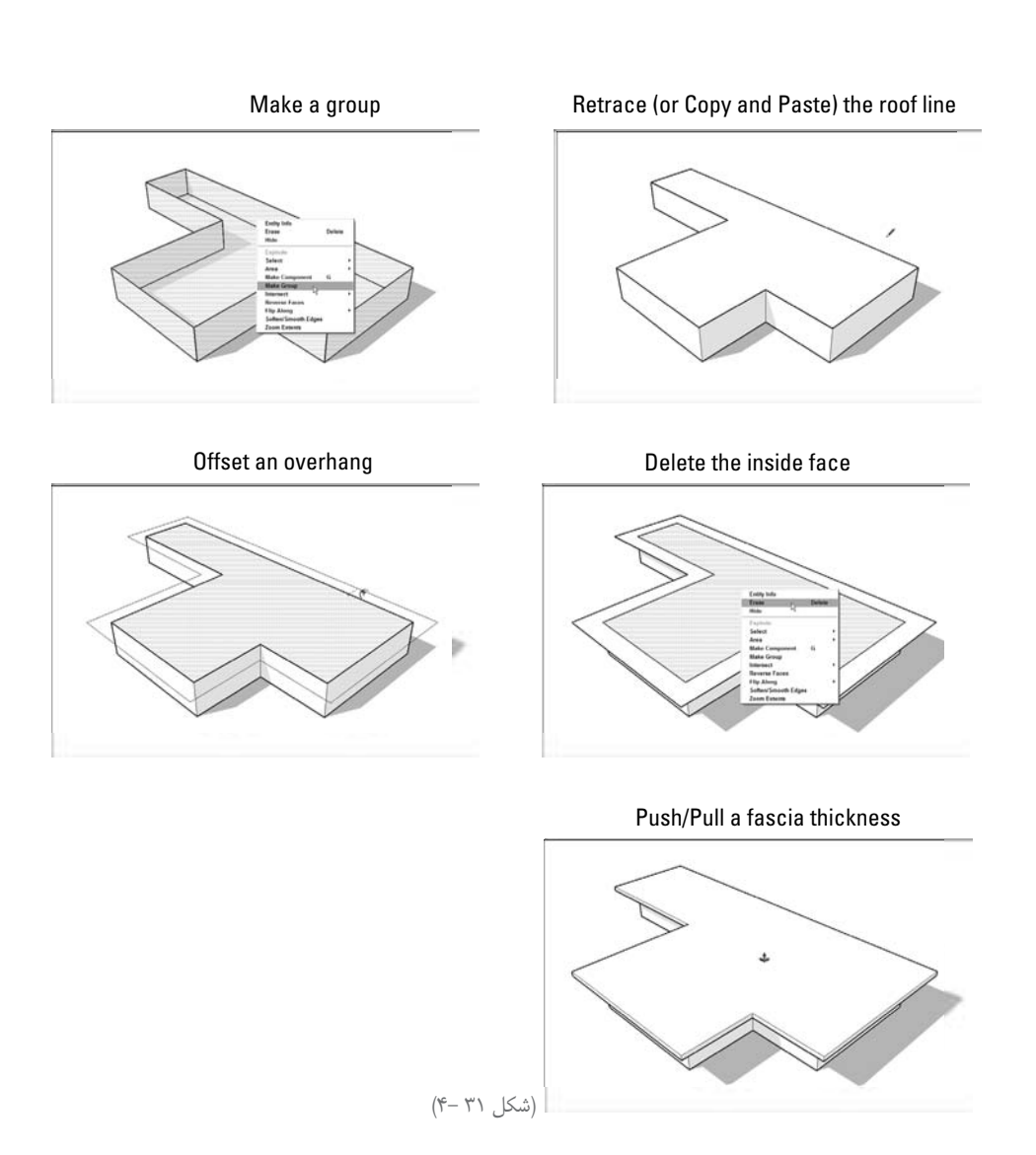

۳. از offset tool برای ایجاد کردن یک overhanging face استفاده کنید.
۴. لبههای وجه اولیهی خود را پاک کنید.
۶. لبههای وجه اولیهی خود را پاک کنید.
۵. دابل کلیک کردن در داخل وجه اول: با این کار وجه و لبههای آن انتخاب میشود.
۵. کلیک کردن در داخل وجه اول: با این کار وجه و لبههای آن انتخاب میشود.
۵. کلیک کردن در داخل وجه اول: با این کار وجه و لبههای آن انتخاب میشود.
۵. کلیک کردن در داخل وجه اول: با این کار وجه و لبههای آن انتخاب میشود.
۵. کلیک کردن و اول: با این کار وجه و ای انتخاب شده.
۵. کلیک کردن و اول: با این کار وجه و ای انتخاب شده.
۵. کلیک کردن و اول: با این کار وجه و ای انتخاب شده.
۵. کلیک کردن و اول: با این کار وجه و ای انتخاب شده.
۵. کلیک کردن و اول: با این کار وجه و ای انتخاب شده.
۵. کلیک کردن و اول: با این کار وجه و ای انتخاب شده.

#### ساختن سقفهای شیروانی

به روش های مختلف می توان سقف شیروانی ساخت، اما به نظر من، یک روش بهتر کار می کند. از مراحل زیر برای ساختن سقف شیروانی استفاده کنید.

۱. یک roof overhang بسازید (از مراحل بخش قبل استفاده کنید). بیشتر سقفهای شیروانی دارای eave هستند؛ بنابراین باید این کار را انجام دهید.
۲. از protractor tool برای ایجاد کردن یک guide زاویهدار در گوشهی سقف استفاده کنید.
معماران و سازندگان غالباً زاویهها را نسبت rise به run میدانند. برای مثال ۴۰۱۲ دارای rise چهار فوت برای هر این ۲۰۱۲ دارای عالمی داند. نرای مثال ۲۰۱۲ دارای که معماران که برای هر این این این این این این می می می می می می می می می می برای موانی که معماران و سازندگان غالباً زاویهها را نسبت sise به run میدانند. برای مثال ۲۰۱۲ دارای rise چهار فوت برای هر این ۲۰۱۲ دارای این این که معماران و سازندگان غالباً زاویه دارا نسبت sise به می می دانند. برای مثال ۲۰۱۲ دارای که برای که برای هر ۲۰۱۲ دارای به می داند. نوانی که برای هر این این این می می داند. برای می داند دارای می داند دارای به می داند. برای مثال ۲۰۱۲ دارای به می داند. برای منال ۲۰۱۲ دارای به می داند. برای منال ۲۰۱۲ دارای به می داند. برای هر برای می داند دارای می داند. برای می داند دارای به می داند. برای می داند دارای به داند. برای می داند دارای بی بیان داند. برای می داند دارای به می داند. برای می داند. برای می داند دارای به می داند. برای می داند. برای می داند دارای به شکل نسبت داند. بیان شده داند و بعضی به در می درجه بیان می شوند. ۶۰۱۲ بیک شیب ۶ در ۱۲ ایجاد می کند.

۳. از ابزار line برای رسم کردن یک لبهی عمودی از نقطهی میانی سقف به guide زاویهداری که در مرحلهی یک رسم کردید، استفاده کنید.

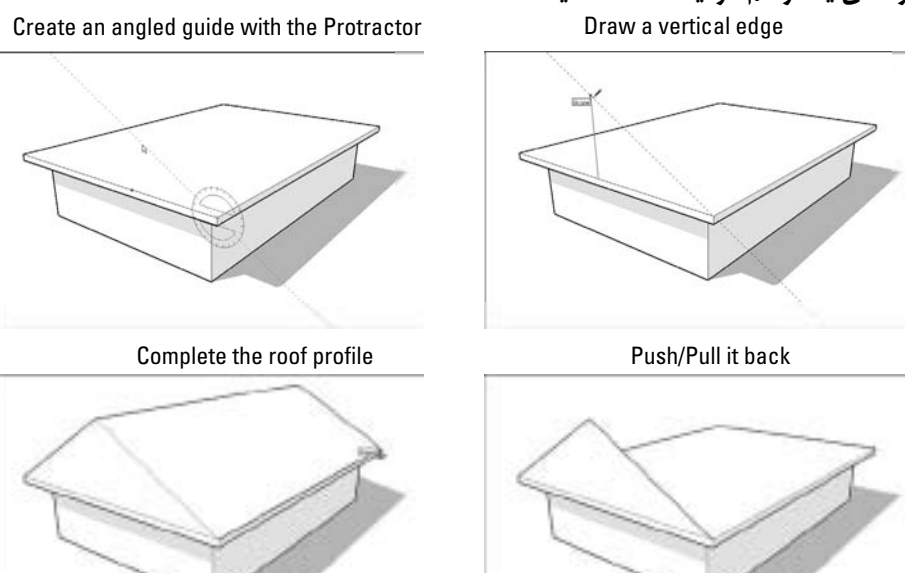

(شکل ۳۲ –۴)

۴. دو لب ه از ب الای خط عمودی به گوشسه های س قف رسیم کنید. ب این کار دو وجه مستطیل ایجاد می شود. ۵. لبهی عمودی ای که در مرحلهی سه کشیدید و guide رسم شده در مرحلهی یک را پاک کنید. ۶. شیروانی مستطیلی خود را push back کنید. سـقف شیروانی به سـمت دیگر ساختمان شما، توسعه مییابد. آن را push back کنید. به بخش دیگر سقف بروید و آن را به عقب بکشید تا کاملاً درست شود. ۷ eave، فاسیا، soffit و rakeها را هر جور که میخواهید، تمام کنید. جزئیات بام شـیروانی زیاد است و نمیتوانم همه را پوشـش دهم، اما در شکل ۳۴–۴ چند نوع متداول را میتوان دید (به جای نوشتن در مورد آنها، تصاویر آنها را رسم کردهام که گویاترند).

Push/Pull it all the way into the other roof pitch

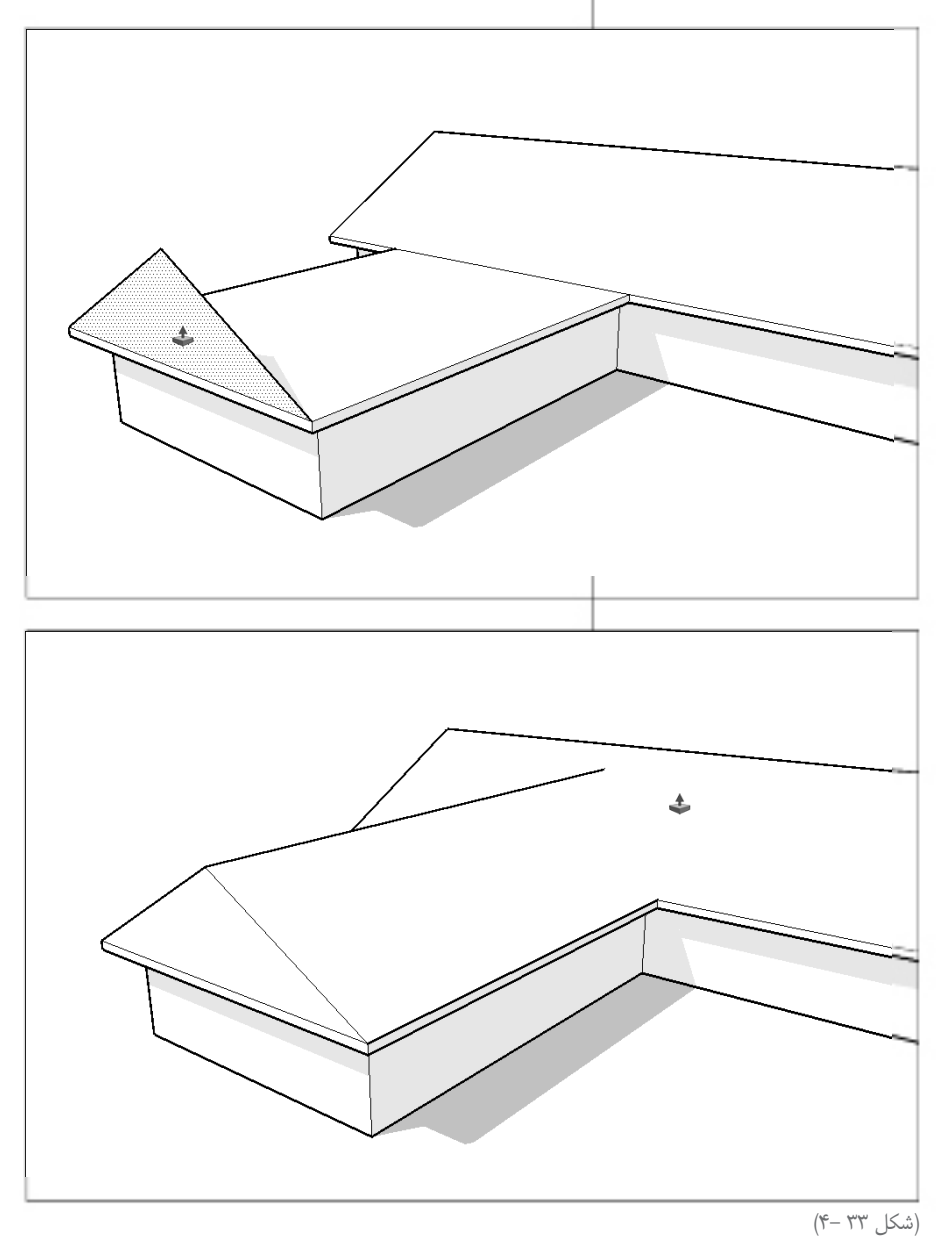

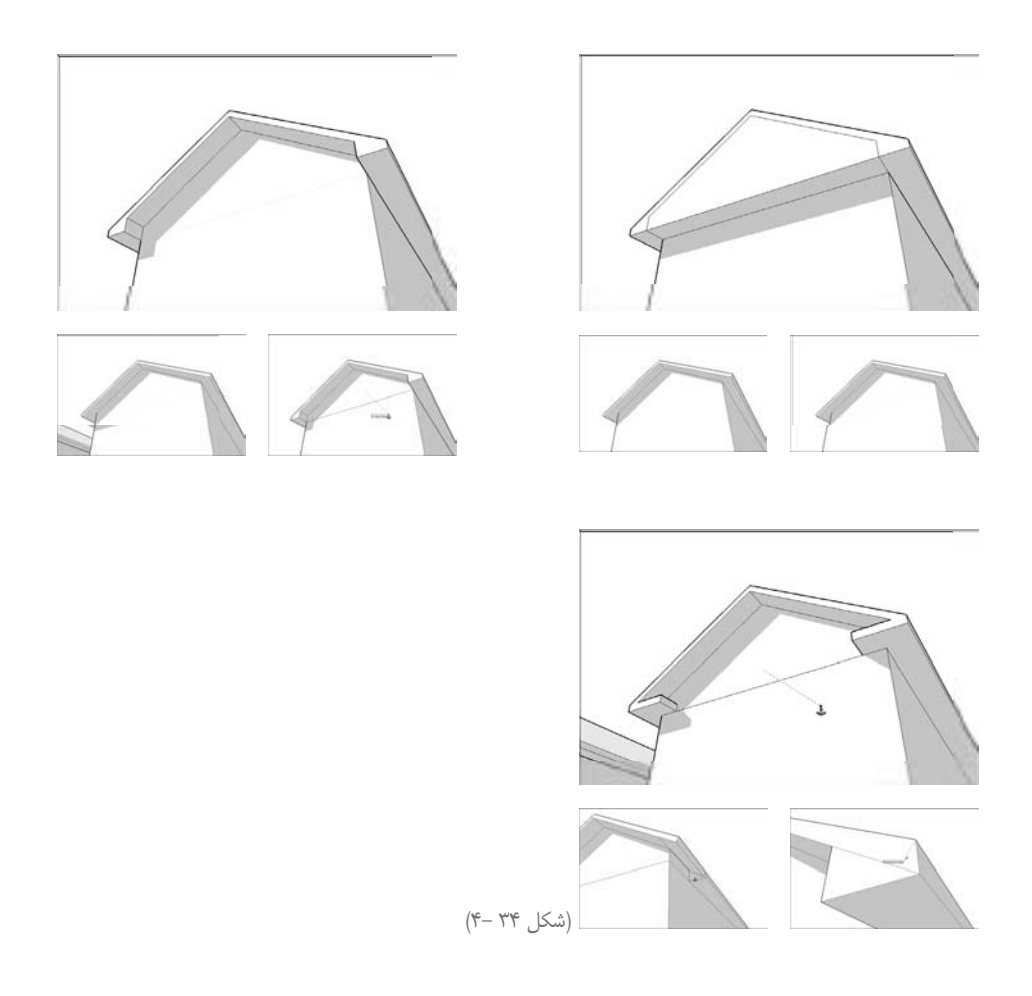

#### ساختن hip roof

باور کنید یا نه، ساختن hip roof ساده تر از ساختن سقف شیروانی است. hip roofها، rake ندارند و ساده ترند. مراحل زیر برای ساختن hip roof است.

۱. از مراحل یک تا پنج بخش ساختن سقف شیروانی برای آغاز ساختن hip roof استفاده کنید.
۲. فاصلهی نقطهی میانی شیروانی تا گوشهی سقف را اندازه بگیرید. از آنجایی که این سقفها، شیبهایی دارند که همه طرفش شبیه هم است، میتوان از یک ترفند ساده استفاده کرد. این کار سادهتر از به کار بردن نقاله است.

۳. با کمک ابزار tape measure، یک guide از انتهای شیروانی ایجاد کنید.

۴. لبه ها را از نقطه ای روی بر آمدگی، به سوی گوشه های سقف خود رسم کنید. با این کار، دو چیز انجام می شود؛ کناره های سقف به دو وجه تقسیم می شود و یک وجه جدید زیر انتهای شیروانی سقف می سازد.

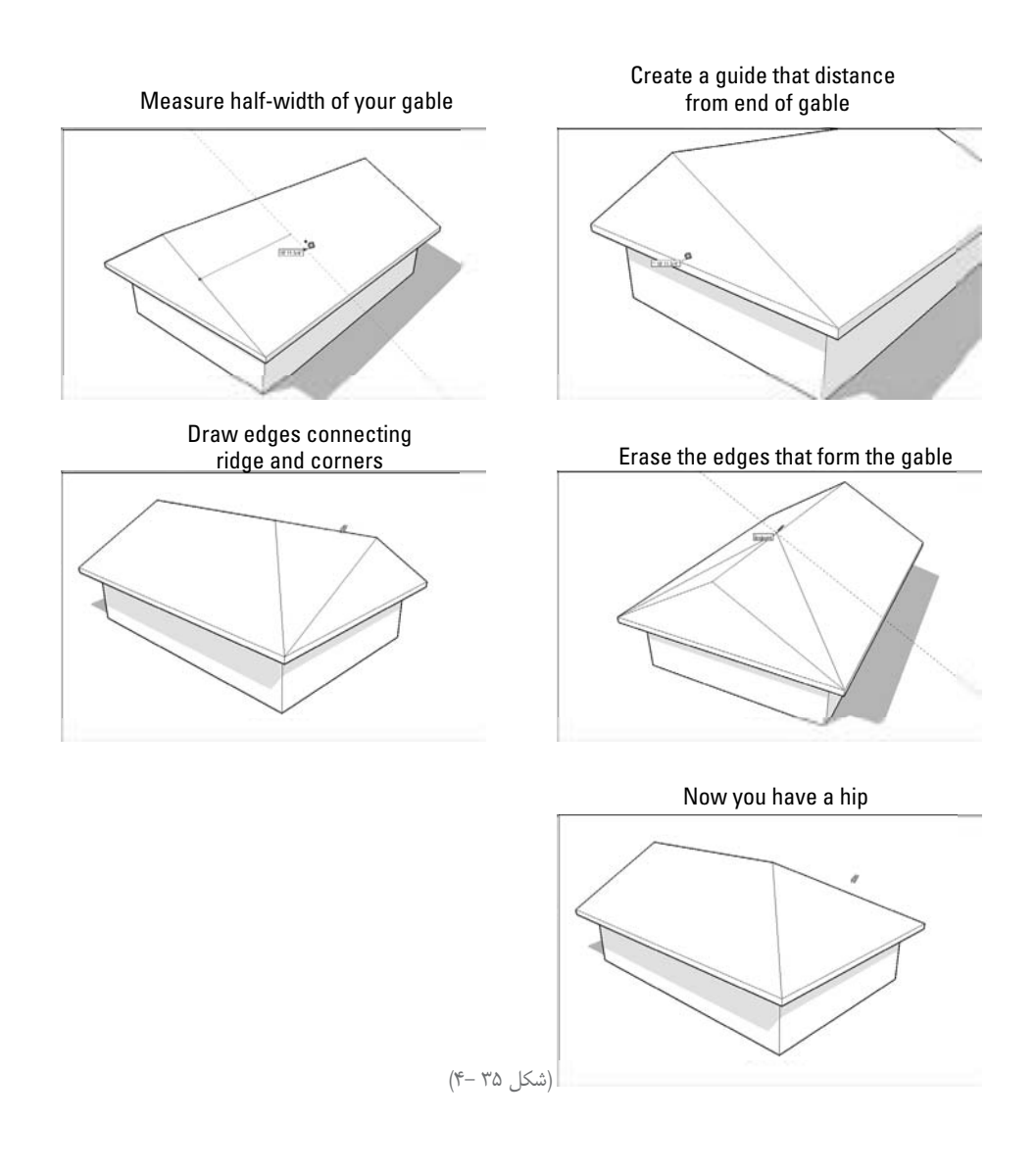

۵. لبههایی که انتهای شیروانی سقف شما را شکل دادهاند، پاک کنید. ۶. اگر کار درست پیش رفت، فرایند را در سمت دیگر سقف تکرار کنید.

**چسباندن قطعات سقف به یکدیگر** بهطور کلی، هرچه یک خانه جدیدتر و گران قیمت تر باشد، شیب سقف آن بیشتر است. کسی دلیل این را نمی داند. شاید به این خاطر است که افراد فکر می کنند خانههایی که سقفهای پیچیده تر دارند، زیباتر به نظر می آیند. به هر حال، مدل سازی این سقفها بسیار دشوار و سخت است.

AV Google Sketchup

#### آشنایی با ابزار Intersect with model

خوشـبختانه، sketchup یک ویژگی ناشــناخته دارد که در هنگام ساختن سقفهای شیبدار کمک میکند و آن هم ابزار Intersect with model است. در اینجا مطالبی در مورد این ابزار مطرح می شود.

Intersect with model از هندسهی (geometry) موجود یک هندسهی جدید می سازد. این اب-زار وجوه انتخابی شـما را می گیرد و هر جایـی که آن ها همدیگر را قطـع می کنند، لبههای جدید می سازد. از این ابزار، زمانی استفاده می شود که باید فرمهای بی نظیر، متفاوت یا متقاطع از فرمهای دیگر بسازد. از این ابزار، زمانی استفاده می شود که باید فرمهای بی نظیر، متفاوت یا متقاطع از فرمهای دیگر بسازد. از این ابزار، زمانی استفاده می شود که باید فرمهای بی نظیر، متفاوت یا متقاطع از فرمهای دیگر بسازد. از این ابزار، زمانی استفاده می شود که باید فرمهای بی نظیر، متفاوت یا متقاطع از فرمهای دیگر بسازد. از این ابزار، زمانی استفاده می شود که باید فرمهای بی نظیر، متفاوت یا متقاطع از فرمهای دیگر بسازید. در شـکل ۳۶–۴ این موضوع دیده می شـود. مثلاً می خواهند یک مدل مکعب که یک شـانک استوانهای از آن می آید، بسازند. مکعب و استوانه را مدل سازی می کنم. بعد از قرار دادن آن ها ندر جای خود، از این ابزار برای ایجاد لبه در جایی که دو وجه همدیگر را قطع می کنند، استفاده می کنم. بعد، از پاک کن برای پاک کردن لبههای ناخواسته و بقیه ی استوانه استفاده می کنم.

Intersect with mode و ابزار eraser دوش به دوش هم استفاده می شوند. هر زمان که از این ابزار استفاده می کنید، باید زمانی را صرف پاک کردن آنچه نمی خواهید، بکنید. این بد نیست، اما به ایزار استفاده می کنید، باید زمانی را صرف پاک کردن آنچه نمی خواهید، بکنید. این بد نیست، اما به این این معناست که باید traser کردن، zoom و متصل کردن مدل را به خوبی بدانید و با eraser (پاک کن) آشنا باشید.

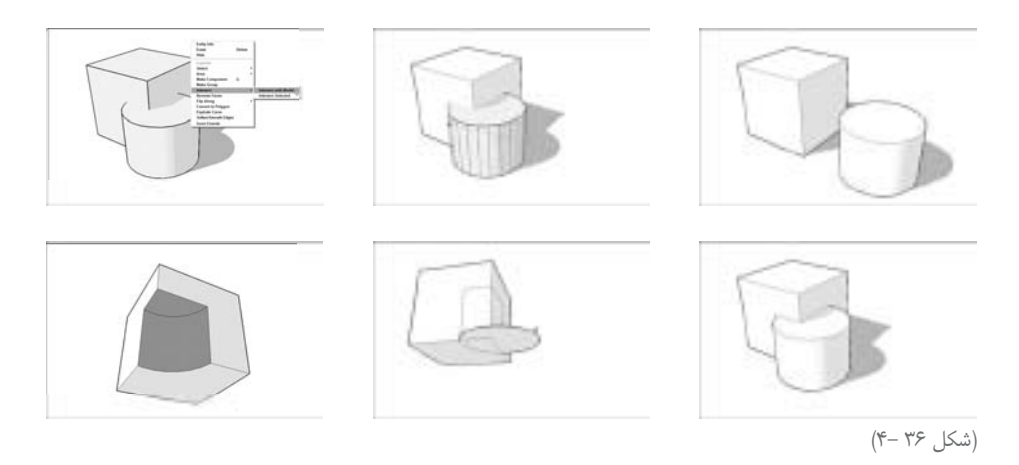

اغلب اوقات Intersect with model انتخاب می شود.
 این سـه ابزار سـه mode مختلف دارد، اما اکثر اوقات، از mode اصلی اسـتفاده می شود. این سه mode عبارت اند از:
 • Intersect with model: در هر جایی که وجوه انتخابی شـما، وجوه دیگر را قطع می کنند، خواه وجوه دیگر انتخاب شده باشند یا خیر، لبه سازی می کند.
 • Intersect selected: فقـط در جایی که وجوه انتخابی به وجوه انتخابی دیگر می رسـند، لبه

ایجاد میکنند.

• Intersect with context: این کمی ترفندی تر است. این گزینه در جایی که وجوه داخل یک گروه یا component، همدیگر را قطع می کنند، لبه سازی می کنند. بنابراین، فقط زمانی قابل استفاده است که در حال ادیت کردن یک گروه یا component هستید.

Intersect with model میدی ندارد. برای استفاده از این ابزار باید:

- راست کلیک کنید و آن را از منوی context انتخاب کنید.
  - Intersect و Edit را انتخاب كنيد.

بیشتر برنامه های مدل سازی سه بعدی به شما امکان می دهند که عملیات Boolean را انجام دهید. یعنی مدل هایی به وسیلهی " افزودن" ایجاد کنید و شکل های مختلف را قطع کنید تا اشکال جدید بسازید. برای مدل سازان solid (مثل Solid Works)، این معنا دارد؛ زیرا این پارادیم مثل مجسمه سازی با خاک رس است. اما از آنجا که sketchup بیشتر شبیه کاغذ است تا خاک رس، Boolean در آن امکان پذیر نیست. اما به کمک ابزار Intersect with model، این کار را می توان تا حدودی انجام داد.

#### استفاده کردن از ابزار Intersect with model برای ساختن سقف

زمانی که میخواهید سقف بسازید، میتوان از این ابزار برای ترکیب کردن شیروانی، hip ،dormer و hip ،dormer مها و. ها و… در یک سقف، استفاده کرد. این کار سخت است و به طراحی نیاز دارد، اما زمانی که هیچ چیز دیگری در دسترستان ندارید، به خوبی کار میکند. در شکل ۳۷–۴، یک سقف پیچیده با چند عنصر مختلف دیده میشود. بامهای شیروانی درون بام hip اصلی کشیده شده و همهی ارتفاعات مختلف را شکل داده است. اما لبهها در جایی که وجوه مختلف به هم می سند، وجود ندارد. در مراحل زیر، از ابزار فوق برای ایجاد لبهها و از Praser برای پاک کردن شکلهای اضافی استفاده کردهام.

کل سقف را انتخاب کنید.

به روش های مختلف می توان این کار را کرد، اما به نظر من بهترین روش این است که در ابتدا گروهی را که حاوی بقیهی ساختمان شماست، حذف کنید و بعد اطراف سقف به وسیلهی ابزار select یک box selection بزرگ بکشید.

#### Edit->Intersect->Intersect selected .۲ را انتخاب كنيد.

با این فرمان به sketchup می گویید که هر جایی که وجوه هم را قطع می کنند، لبه را ایجاد کند (هر جایی که از هم را قطع می کنند، لبه را ایجاد کند (هر جایی که از همدیگر بدون لبه عبور کردهاند.)

۳. Ereaser را انتخاب و به دقت همهی اشکال اضافی درون سقف را پاک کنید. این کار زمان زیادی میبرد، اما سادهتر از استفاده کردن از Ione tool و موتور sketchup inference است. آخرین تصویر در شکل ۳۷–۴، نتیجهی نهایی را نشان میدهد.

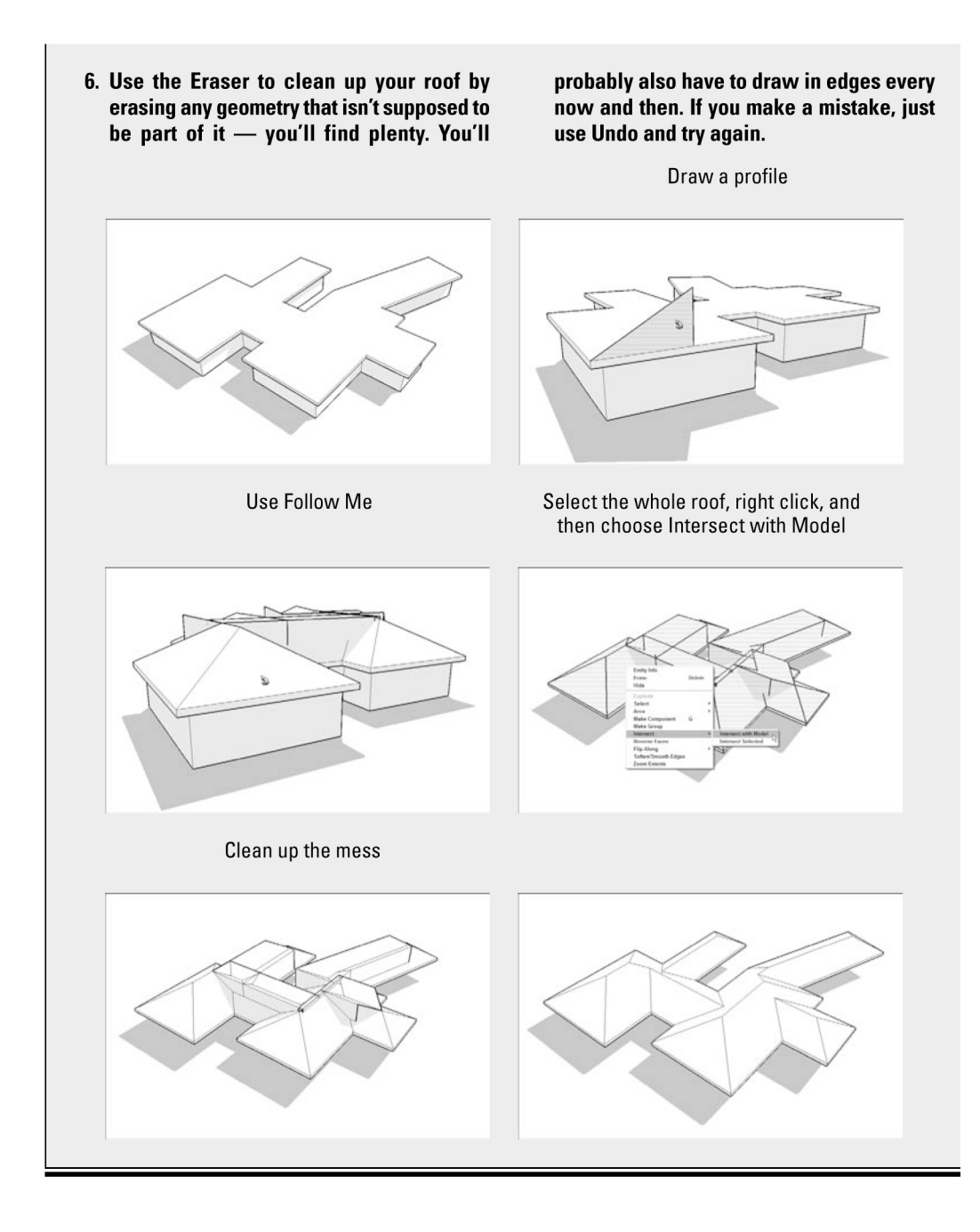

(شکل ۳۷ –۴)

Google Sketchup **٩**•

## COMING SOON

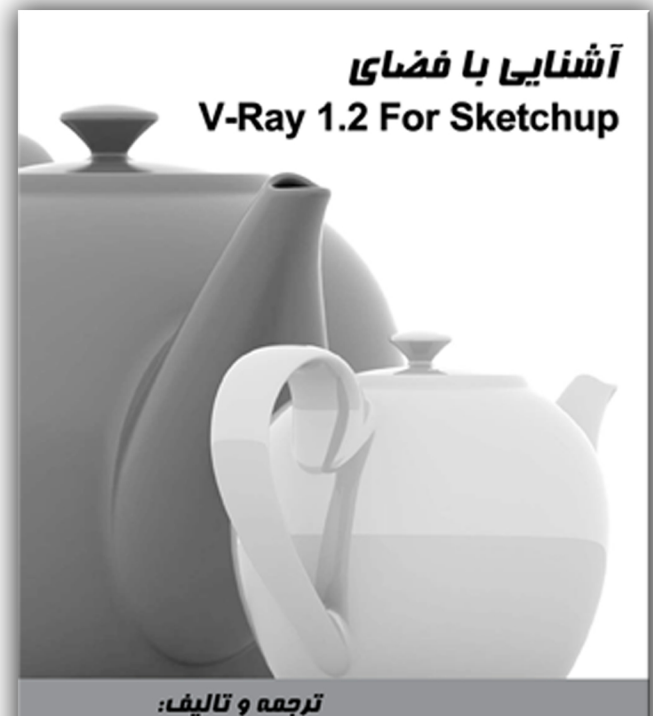

ہ و تالیف: سعید غفاری پویان سیجانی Design anything with SketchUp, Google's new 3D modeling software!

آشنایی با فضای Google SketchUp

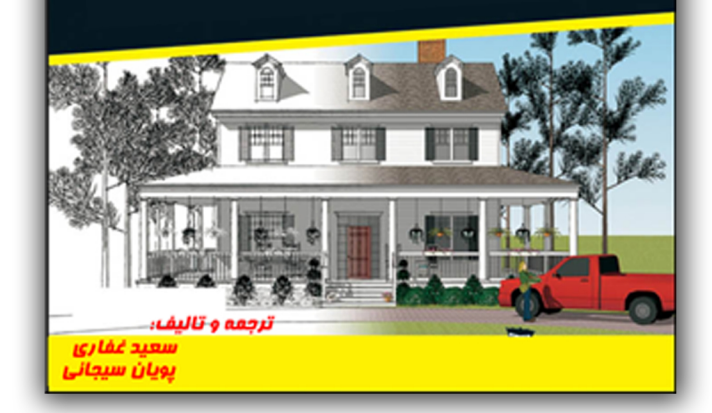